# Manual de Usuario Publicación de Procesos en el Módulo de Difusión

# Compra Menor

**ONCAE** 

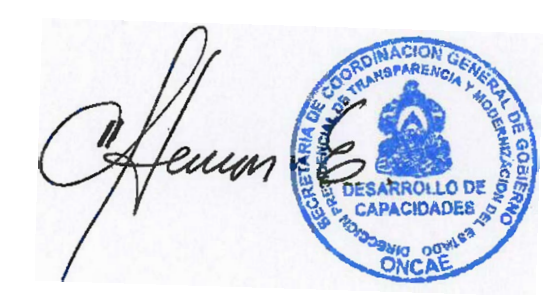

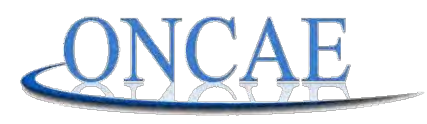

OFICINA NORMATIVA DE CONTRATACIÓN Y ADQUISICIONES DEL ESTADO

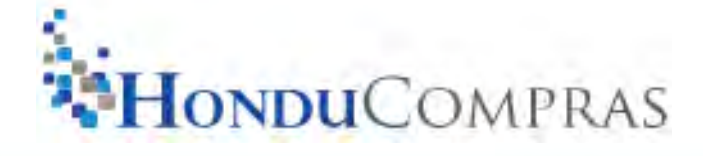

www.oncae.gob.hn

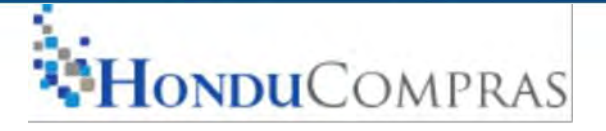

# IMPORTANTE

- Debe usarse sólo con el navegador de Internet Explorer, versión 8, 9 y 11, menos la versión 10.
- Verificar que las ventanas emergentes estén habilitadas en opciones de internet.
- Utilizar el usuario y contraseña asignado al módulo de Difusión por la Mesa de Ayuda, ONCAE.
- Verificar que el usuario cuenta con los perfiles según las etapas: Elaboración y Aprobación.
- La publicación de los procesos debe ser en tiempo y forma, de lo contrario no será permitida la publicación de la información.
- Debido a que el sistema no se encuentra enlazado para la recepción de cotizaciones por parte de los proveedores y no siempre recibirá cotizaciones de los procesos publicados de su institución, por lo que se recomienda realizar las gestiones para la obtención de las mismas.

#### Junio 2016, Versión actualizada

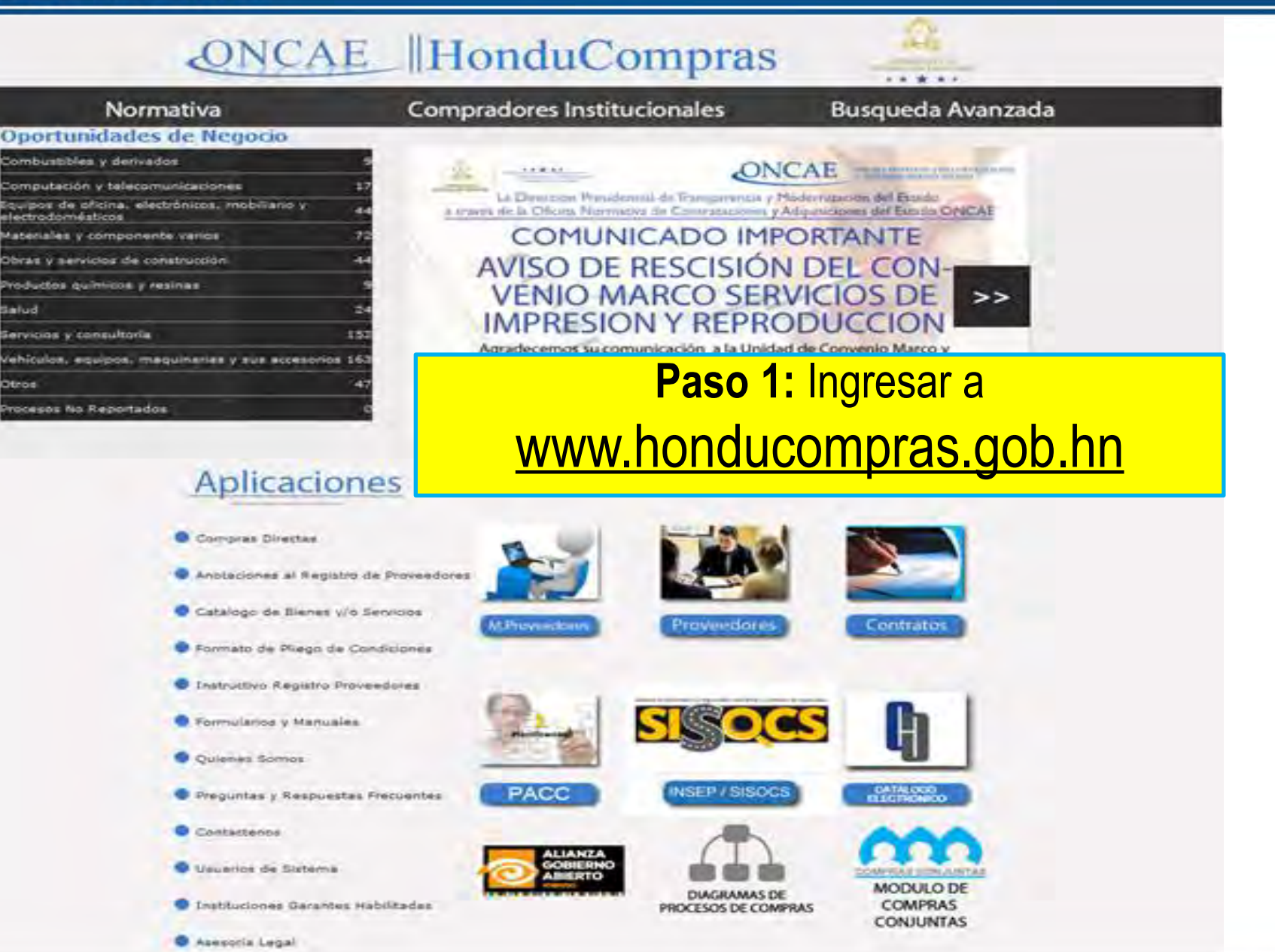

www.oncae.gob.hn

#### www.honducompras.gob.hn

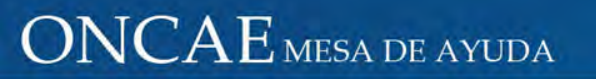

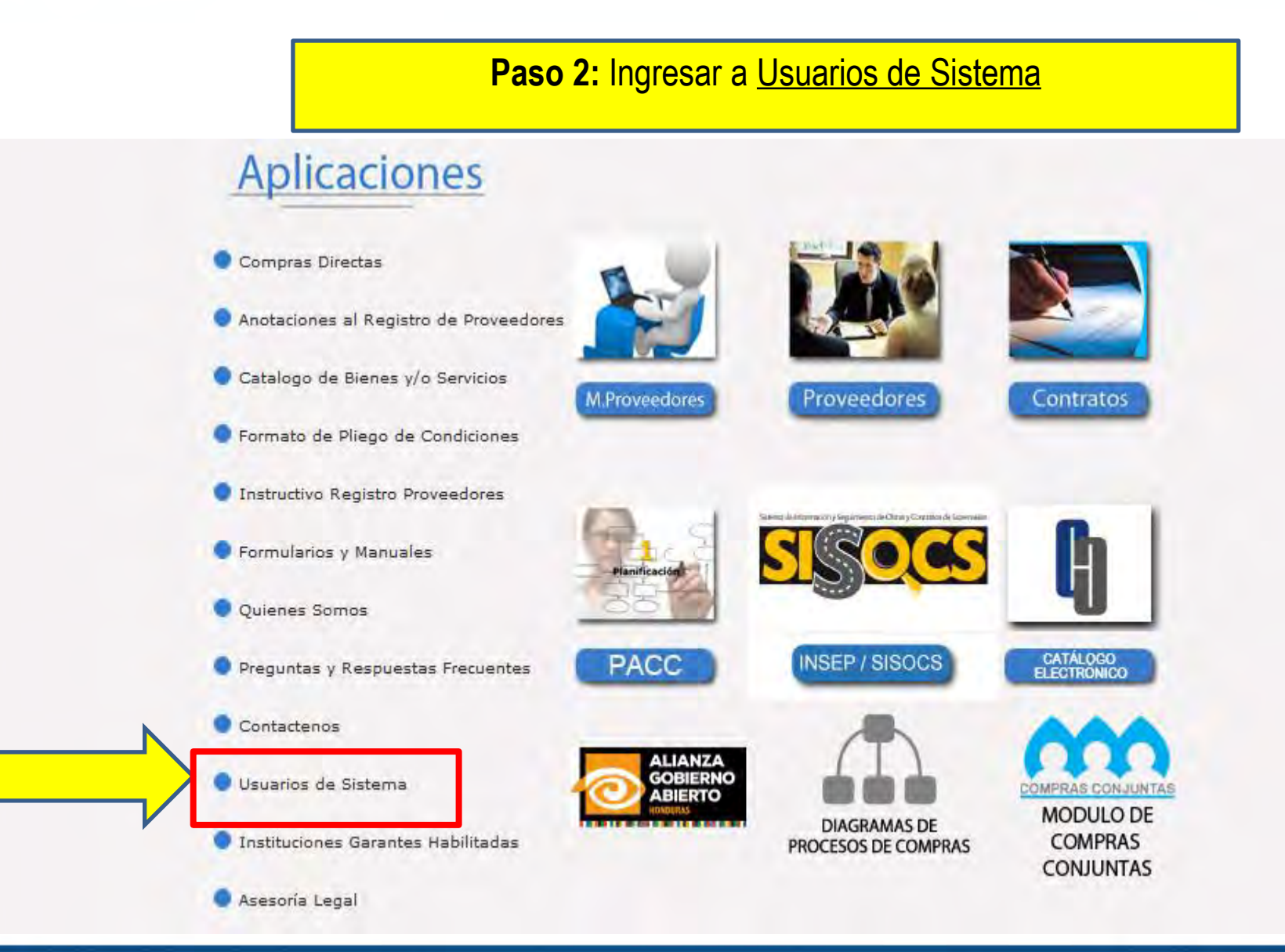

#### www.oncae.gob.hn

www.honducompras.gob.hn

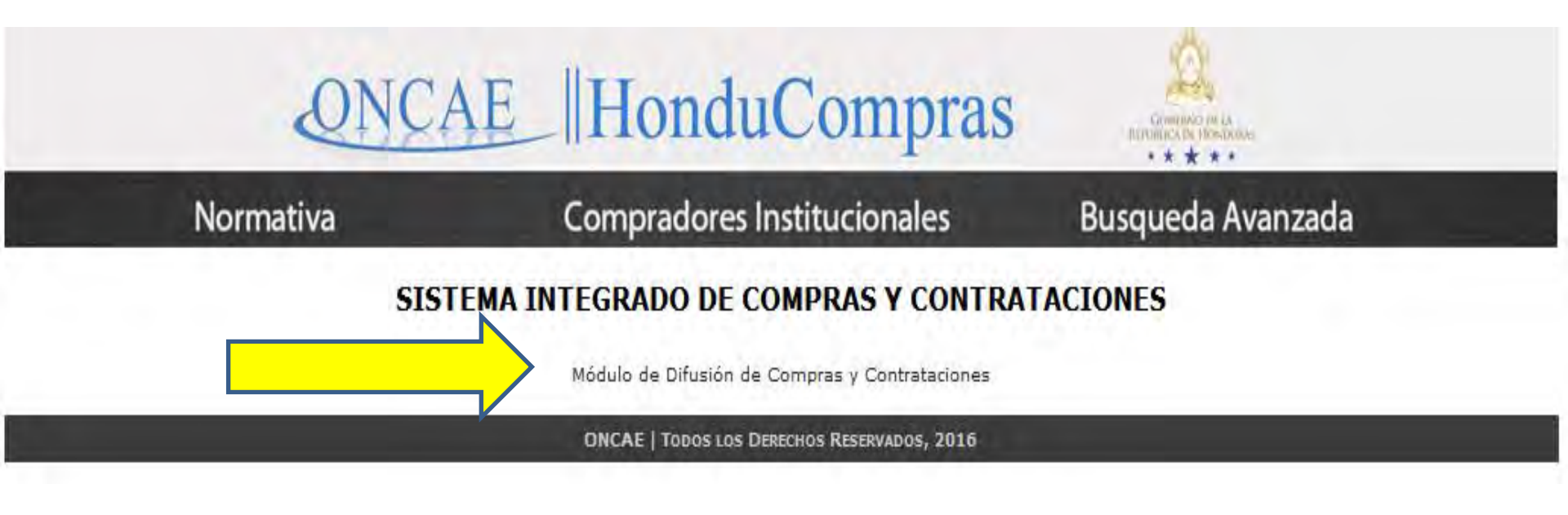

Paso 3: Ingresar a <u>Módulo de Difusión de Compras y</u> <u>Contrataciones</u>

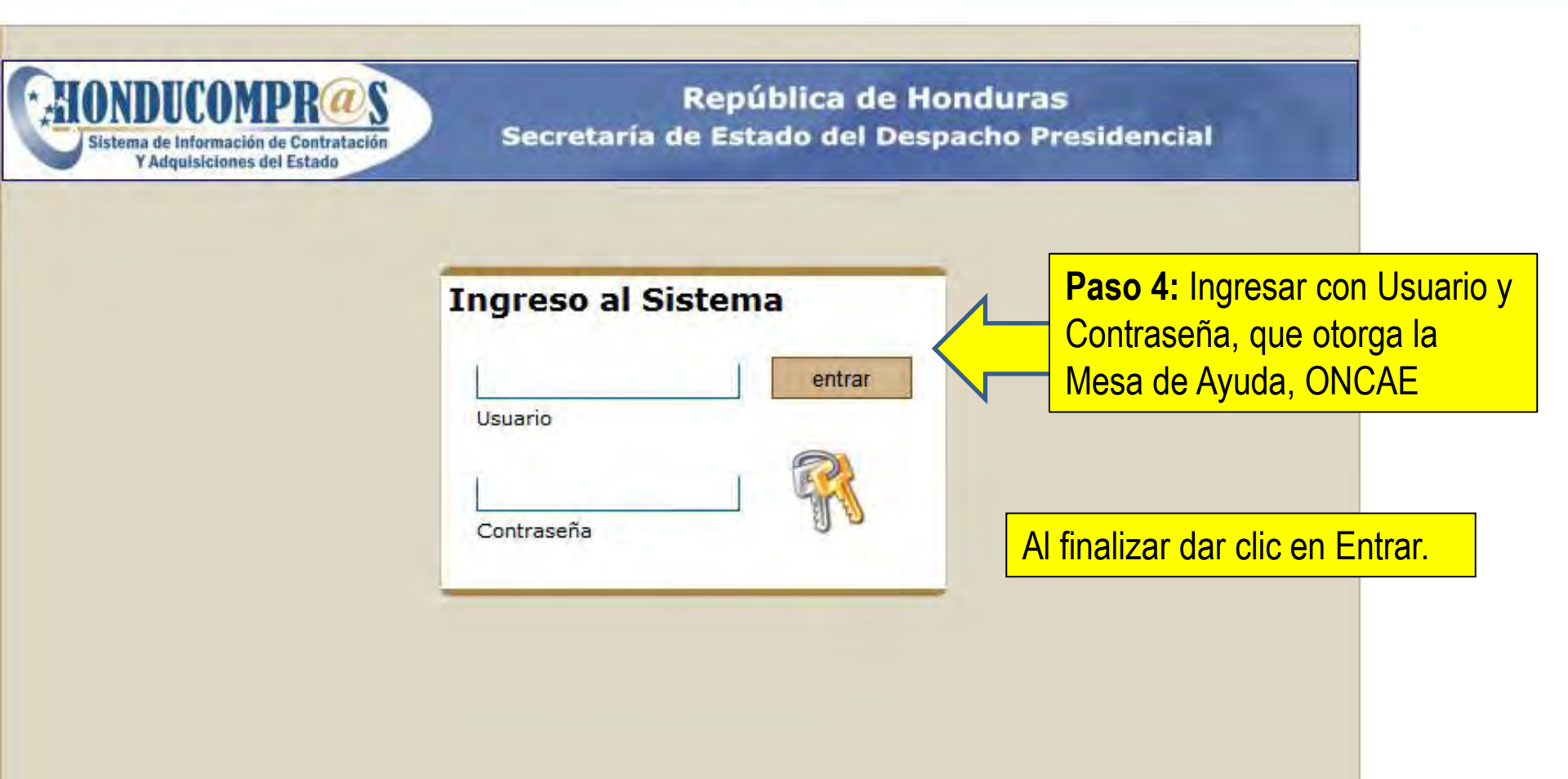

www.oncae.gob.hn

# ELABORACIÓN

El perfil elaboración: Inicia el proceso, ingresando los datos de la compra correspondiente al proceso de compra: número de proceso, fechas, bien o servicio, especificaciones técnicas, lugar de entrega y cantidad a adquirir, todo según al Plan Anual de Compras y Contrataciones (PACC).

Este perfil también finaliza el proceso con la adjudicación del mismo.

#### Página de INICIO República de Honduras Secretaría de Estado del Despacho Presidencial Menu de Acceso Y Adquisiciones del Estado Inicio Salir Bienvenido al Sistema de Compras del Estado Manual de Usuario Entidad: Secretaría de Coordinación General del Gobierno Cambio de Contraseña Unidad Ejecutora: Oficina Normativa de Contratacion y Adquisiciones del Estado REGISTRAR Usuario: Mesa de Ayuda Usuario Capacitacion Compras por Cotización Fecha del Sistema: Miércoles, 30 de Marzo de 2016 Precalificaciones Licitaciones y Concursos Contratos Sanciones CONSULTAS Paso 5: Ingresar a Se muestran los datos del Consultar catálogo Compras por usuario de su Institución Cotización.

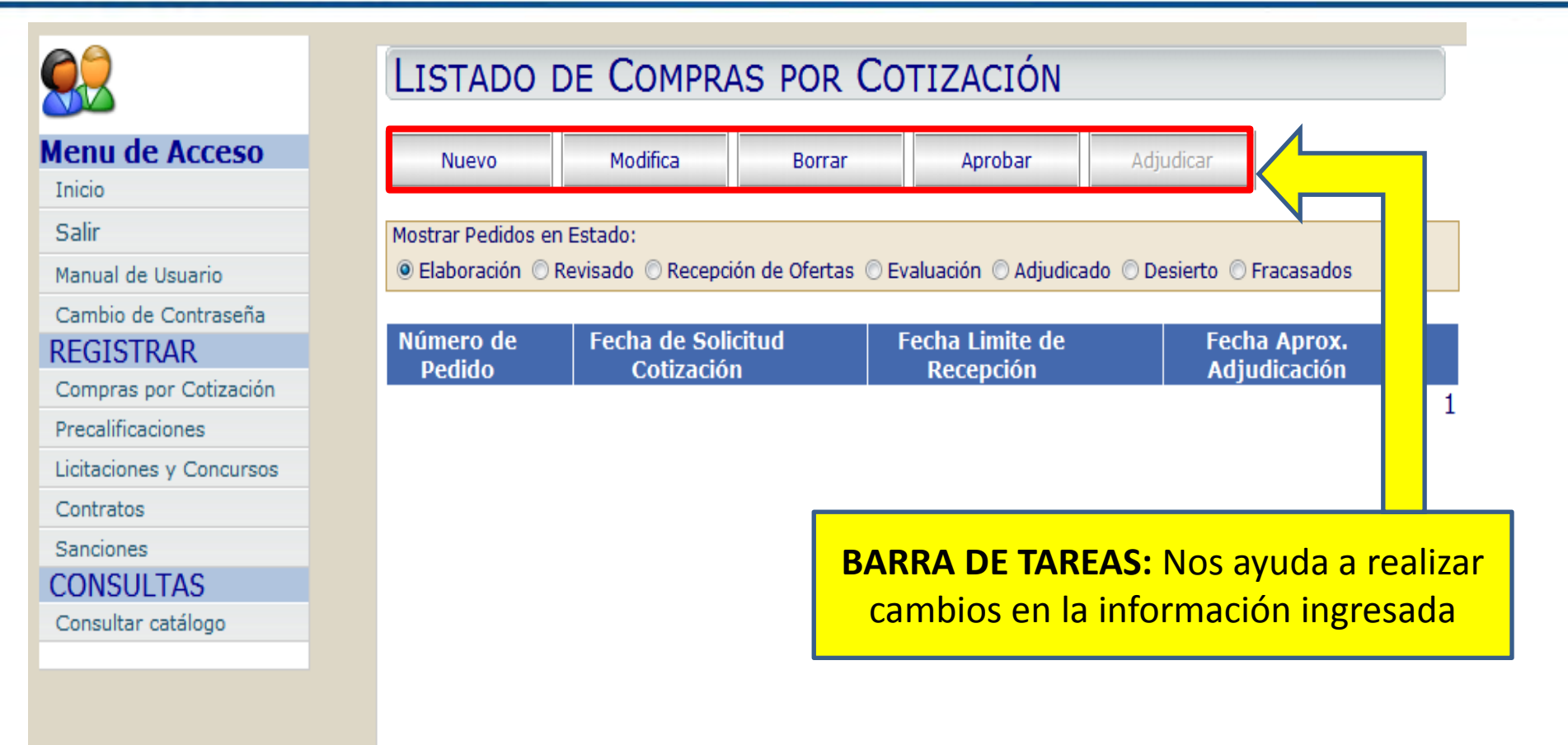

|                                | LISTADO DE COMPRAS POR COTIZACIÓN                                                                 |
|--------------------------------|---------------------------------------------------------------------------------------------------|
| Menu de Acceso                 | Nuevo Modifica Borrar Aprobar Adjudicar                                                           |
| Inicio                         |                                                                                                   |
| Salir                          | Mostrar Pedidos en Estado:                                                                        |
| Manual de Usuario              | 🖲 Elaboración 🔿 Revisado 🔿 Recepción de Ofertas 🔿 Evaluación 🔿 Adjudicado 🛇 Desierto 🔿 Fracasados |
| Cambio de Contraseña           |                                                                                                   |
| REGISTRAR                      | Número de Fecha de Solicitud Fecha Limite de Fecha Aprox.                                         |
| Compras por Cotización         |                                                                                                   |
| Precalificaciones              |                                                                                                   |
| Licitaciones y Concursos       |                                                                                                   |
| Contratos                      |                                                                                                   |
| Sanciones                      | BARRA DE ESTADO: Indica en que paso                                                               |
| CONSULTAS                      | se encuentra la compra:                                                                           |
| Consultar catálogo             |                                                                                                   |
|                                |                                                                                                   |
|                                | 2. Recepción de Ofertas                                                                           |
|                                | 3. Adjudicado o Fracasado                                                                         |
| Nota: Le<br>y Desier<br>compra | os estados Revisado, Evaluación<br>rto no están activos para<br>as por cotización.                |

### Junio 2016, Versión actualizada

Fecha Aprox.

Adjudicación

1

Adjudicar

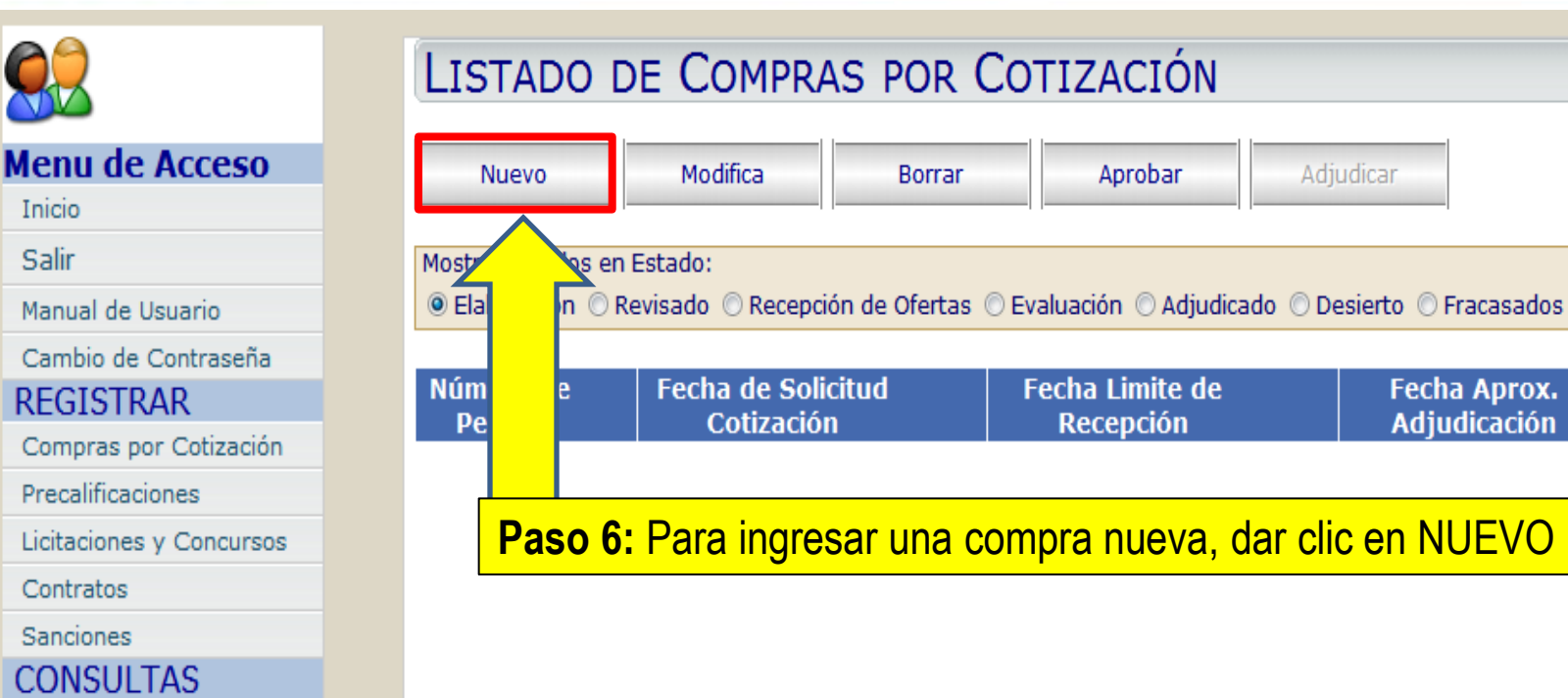

Consultar catálogo

#### www.honducompras.gob.hn

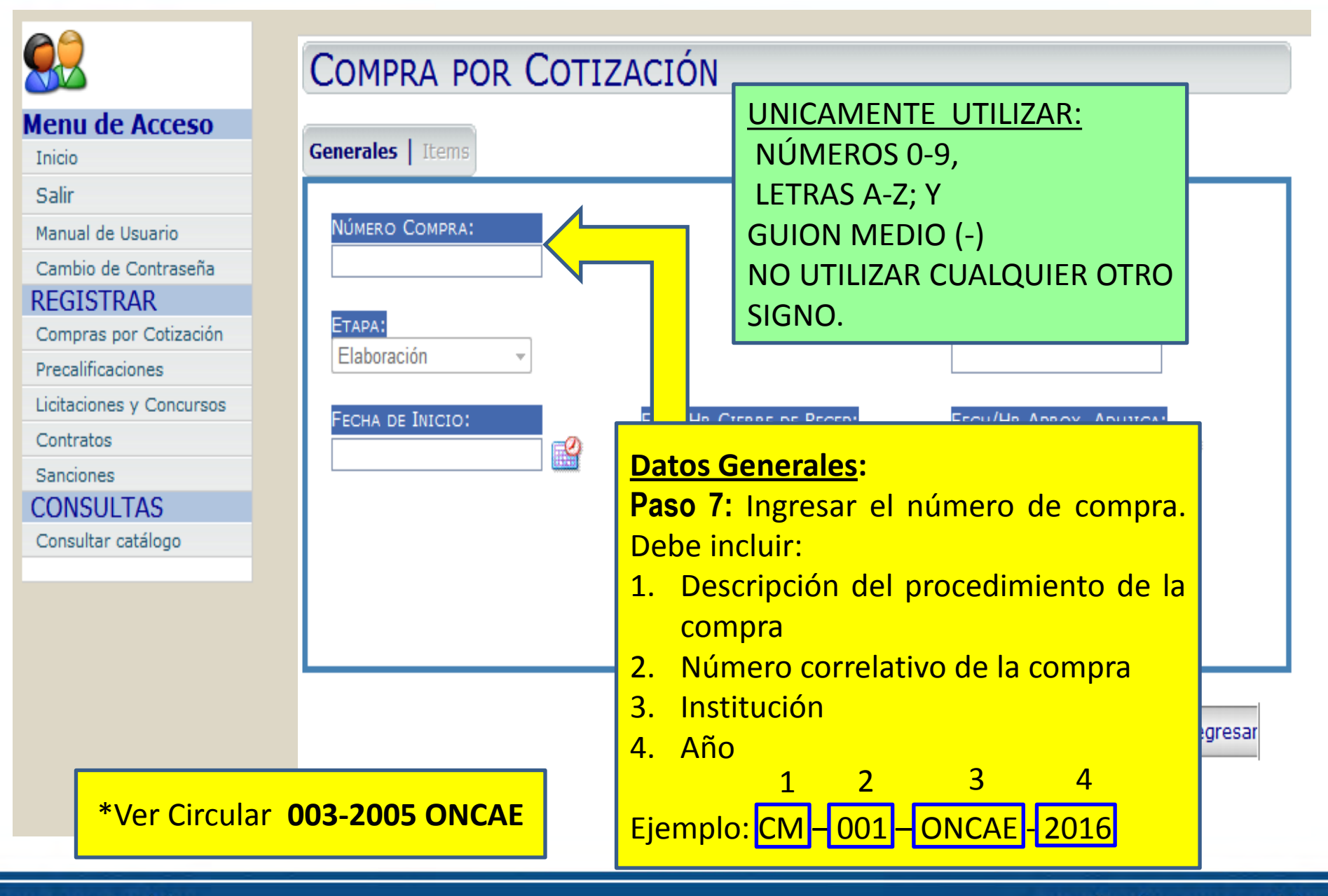

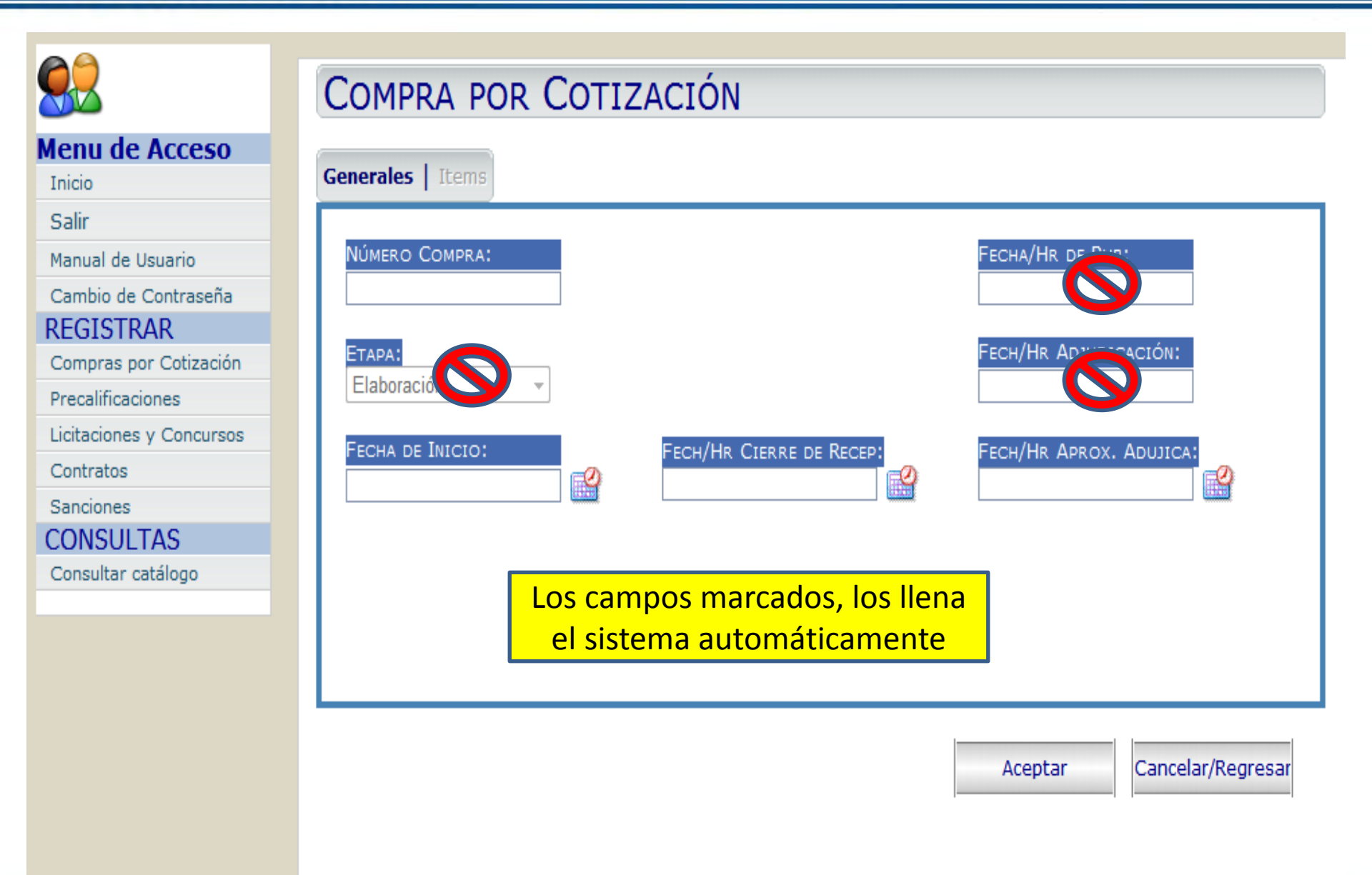

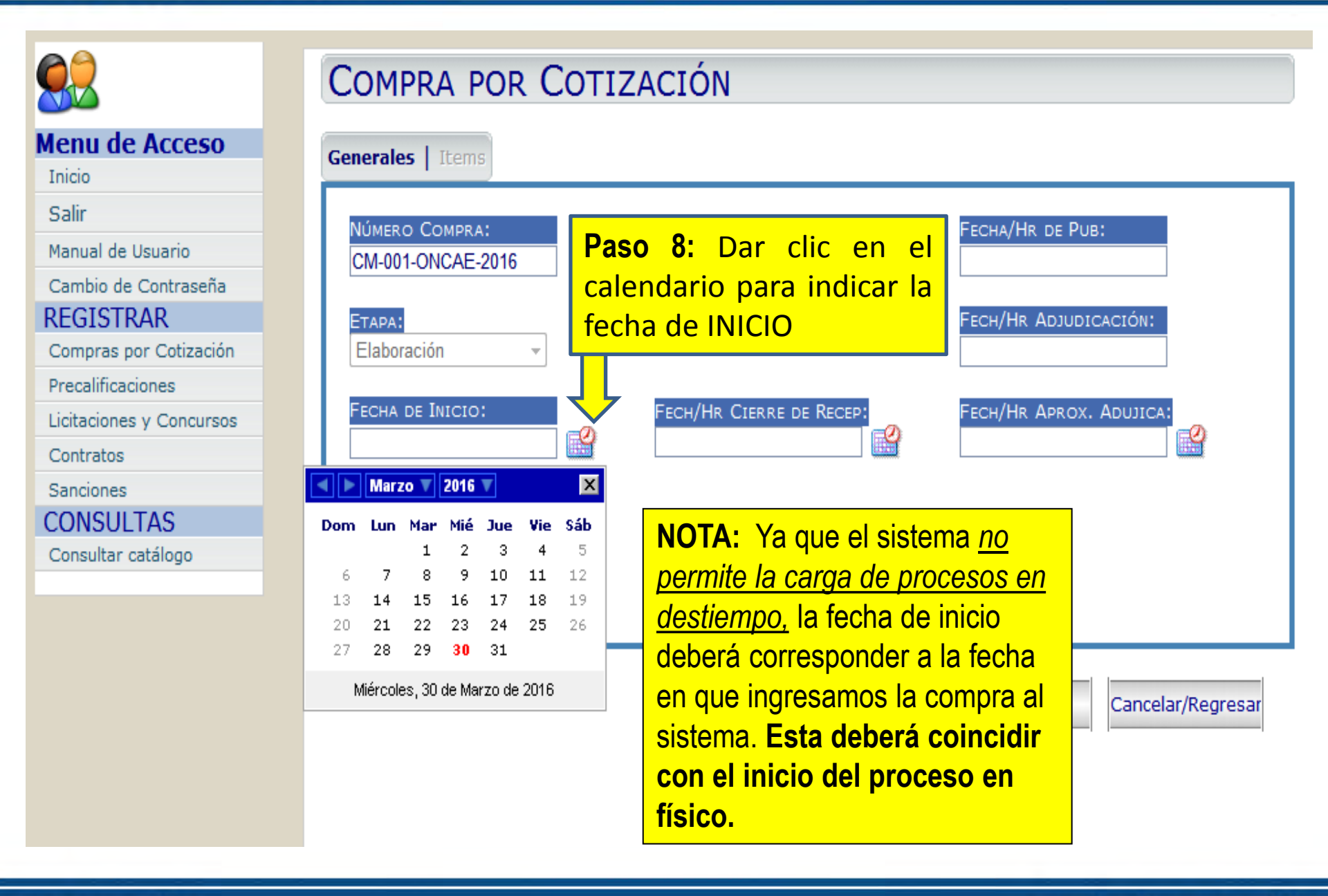

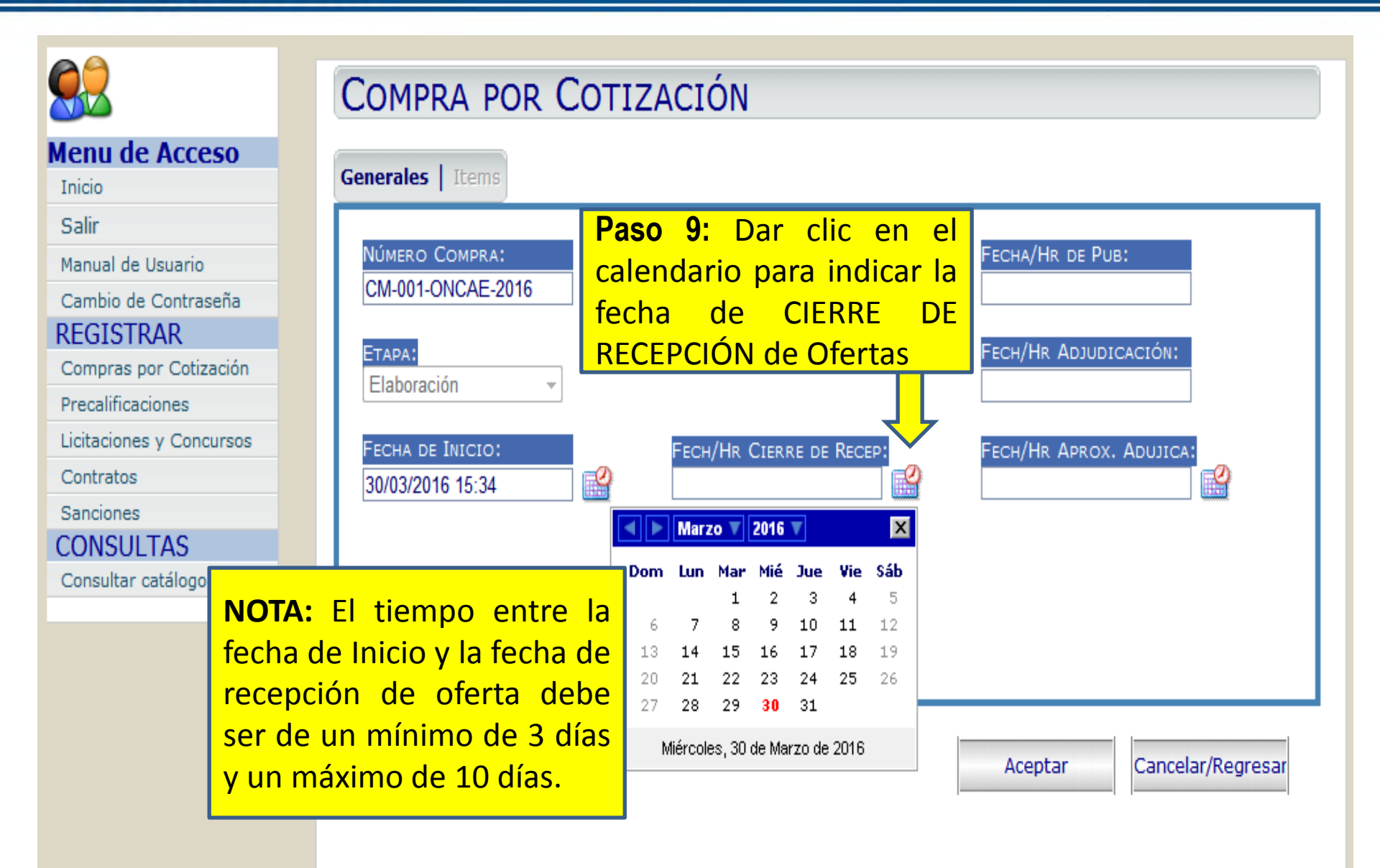

|                                                                                                    | COMPRA POR COTIZACIÓN                                                                                                    |
|----------------------------------------------------------------------------------------------------|----------------------------------------------------------------------------------------------------|
| Menu de Acceso                                                                                                    | Generales   Items                                                                                                    |
| Salir<br>Manual de Usuario<br>Cambio de Contraseña<br>REGISTRAR<br>Compras por Cotización<br>Precalificaciones<br>Licitaciones y Concursos<br>Contratos | NÚMERO COMPRA:       CM-001-ONCAE-2016         ETAPA:       Elaboración         FECHA DE INICIO:       FECH/HR CIERRE DE RECEP:         PECH/HR APROX. ADUJICA:       FECH/HR APROX. ADUJICA:                                                          |
| Sanciones CONSULTAS                                                                                                    |                                                                                                    |
| Consultar catálogo                                                                                                    | Dom         Lun         Mar         Mié         Jue         Vie         Sáb           1         2         3         4         5         6         7         8         9           10         11         12         13         14         15         16 |
|                                                                                                    | 17 18 19 20 21 22 23<br>24 25 26 27 28 29 30<br>Miércoles, 30 de Marzo de 2016<br>egres                                                                                                    |

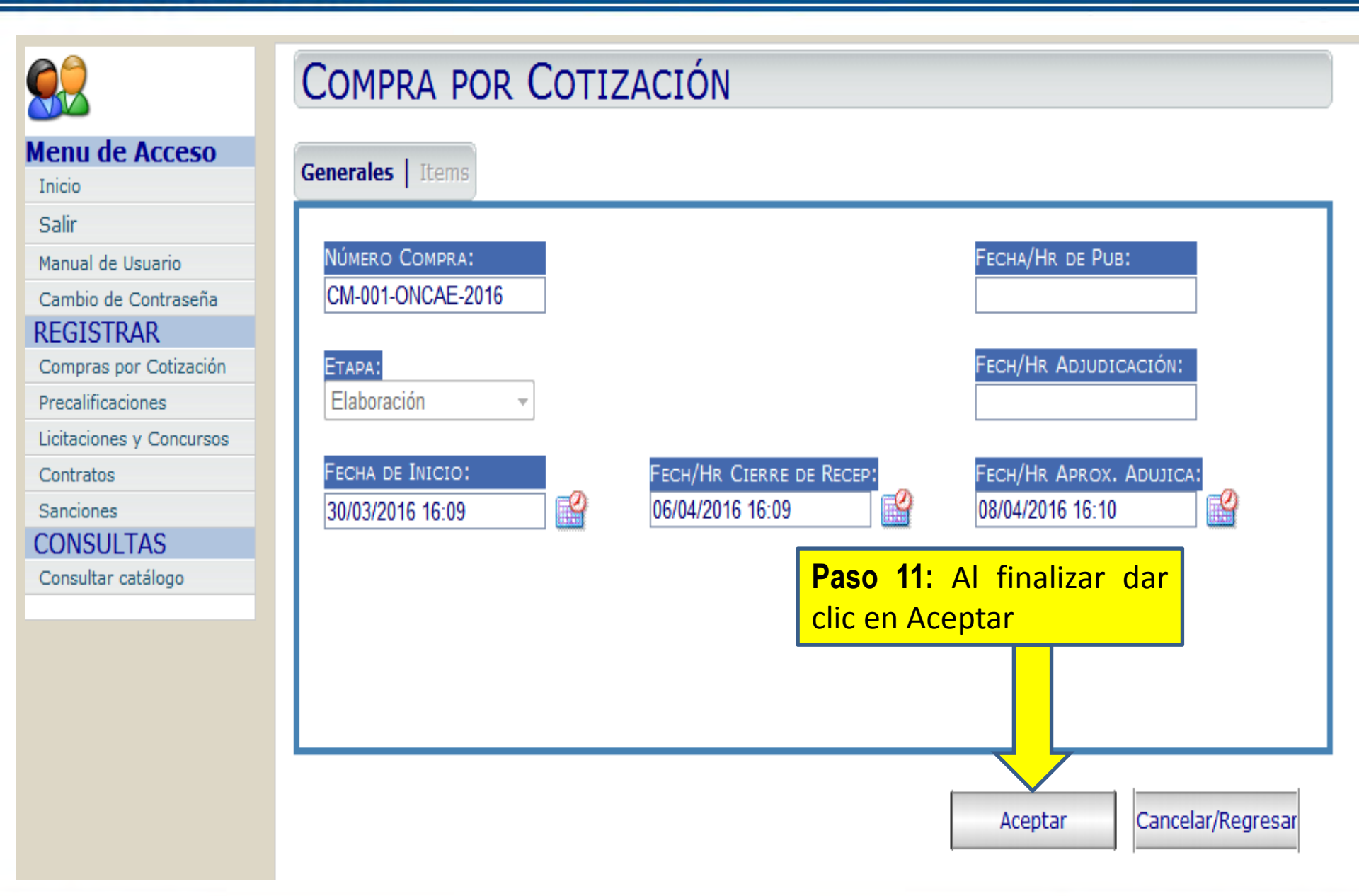

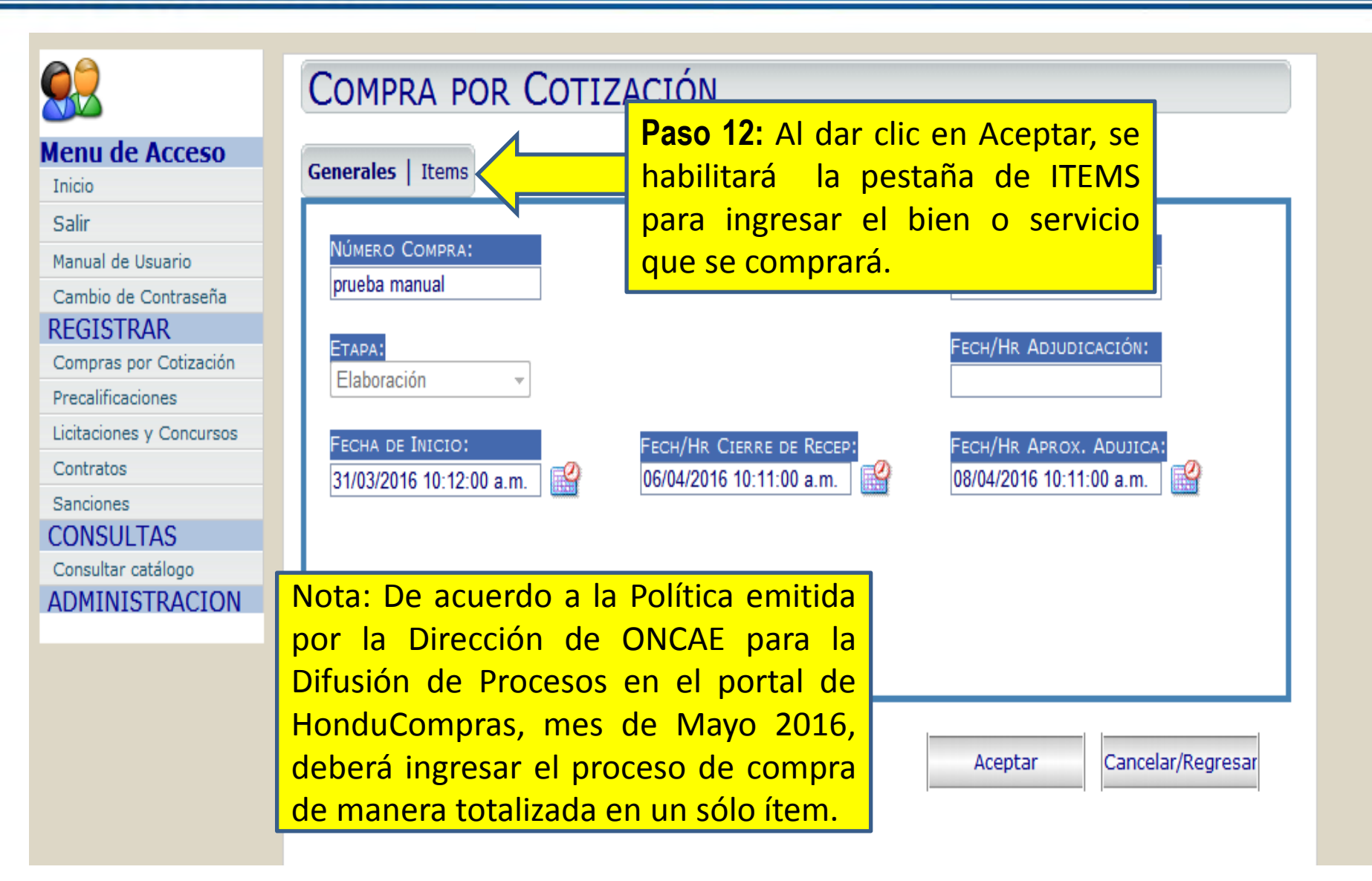

|                                           | COMPRA POR CO          | TIZACIÓN    |      |                            |
|-------------------------------------------|------------------------|-------------|------|----------------------------|
| enu de Acceso                             | Generales   Items      |             |      |                            |
| alir<br>anual de Usuario                  | Código Bien/Servicio:  |             |      | Со́ртво UM:<br>🔎 Ins. Item |
| ambio de Contraseña<br>EGISTRAR           | Código<br>n o Servicio | Descrinción | UM   | Cantidad                   |
| ompras por Cotización<br>recalificaciones |                        | Description |      | 1                          |
| itaciones y Concursos                     |                        |             |      |                            |
| ontratos                                  | Paso 13: Para          | ingresar un |      |                            |
|                                           | bien/servicio c        | lar clic en |      |                            |
| nsultar catálogo                          | Nuevo                  |             |      |                            |
| MINISTRACION                              |                        |             |      |                            |
|                                           |                        |             |      |                            |
|                                           |                        |             |      |                            |
|                                           |                        |             |      |                            |
|                                           |                        |             | Acep | tar Cancelar/Regresar      |

| Prueba manual SEGMENTO: Alimentos, Bebidas y Tabaco FAMILIA: Erutas, verduras y frutos secos               | Paso 14: Se deberá buscar en el<br>Catálogo Único de Bienes y<br>Servicios (CUBS), el ítem que<br>necesitamos adquirir.                                                                                                    |
|----------------------------------------------------------------------------------------------------|----------------------------------------------------------------------------------------------------|
| CLASE:<br>Frutas<br>MATERIAL:<br>Fruta congelada<br>50101635<br>Cód.Unidad de Medida:<br>Especificaciónes: | El catálogo se compone de 4<br>niveles que van de lo más general<br>a lo más específico:<br>1. Segmento (Rubro)<br>2. Familia (Categoría)<br>3. Clase (Grupo)<br>4. Material (Bien o Servicio)                                 |
|                                                                                                    | Prueba manual     Prueba manual     Segmento:   Alimentos, Bebidas y Tabaco   Fantila:   Frutas, verduras y frutos secos     CLASE:   Frutas   Vaterial:   Frutas   Soliol635     Coo.Unitado de Medida:     SpecificActonies: |

|                          | Iтем Para el ejemplo se comprarán sillas |
|--------------------------|------------------------------------------|
| Menu de Acceso           | Número de Compra:                        |
| Inicio                   | prueba manual                            |
| Salir                    | C EQUENTO 1                              |
| Manual de Usuario        | Muebles y mobiliario                     |
| Cambio de Contraseña     |                                          |
| REGISTRAR                |                                          |
| Compras por Cotización   | Muebles de alojamiento -                 |
| Precalificaciones        |                                          |
| Licitaciones y Concursos | CLASE:                                   |
| Contratos                | Muebles                                  |
| Sanciones                | Material:                                |
| CONSULTAS                | Silas                                    |
| Consultar catálogo       | 56101538                                 |
| ADMINISTRACION           | Seleccionar el Segmento.                 |
|                          | Cód.Unidad de Medida:                    |
|                          | ESPECIFICACIONES:                        |
|                          |                                          |
|                          |                                          |
|                          |                                          |
|                          |                                          |
|                          |                                          |
|                          |                                          |

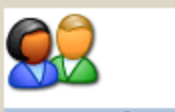

REGISTRAR

Contratos Sanciones

Inicio

Salir

### ITEM COMPRA POR COTIZACIÓN

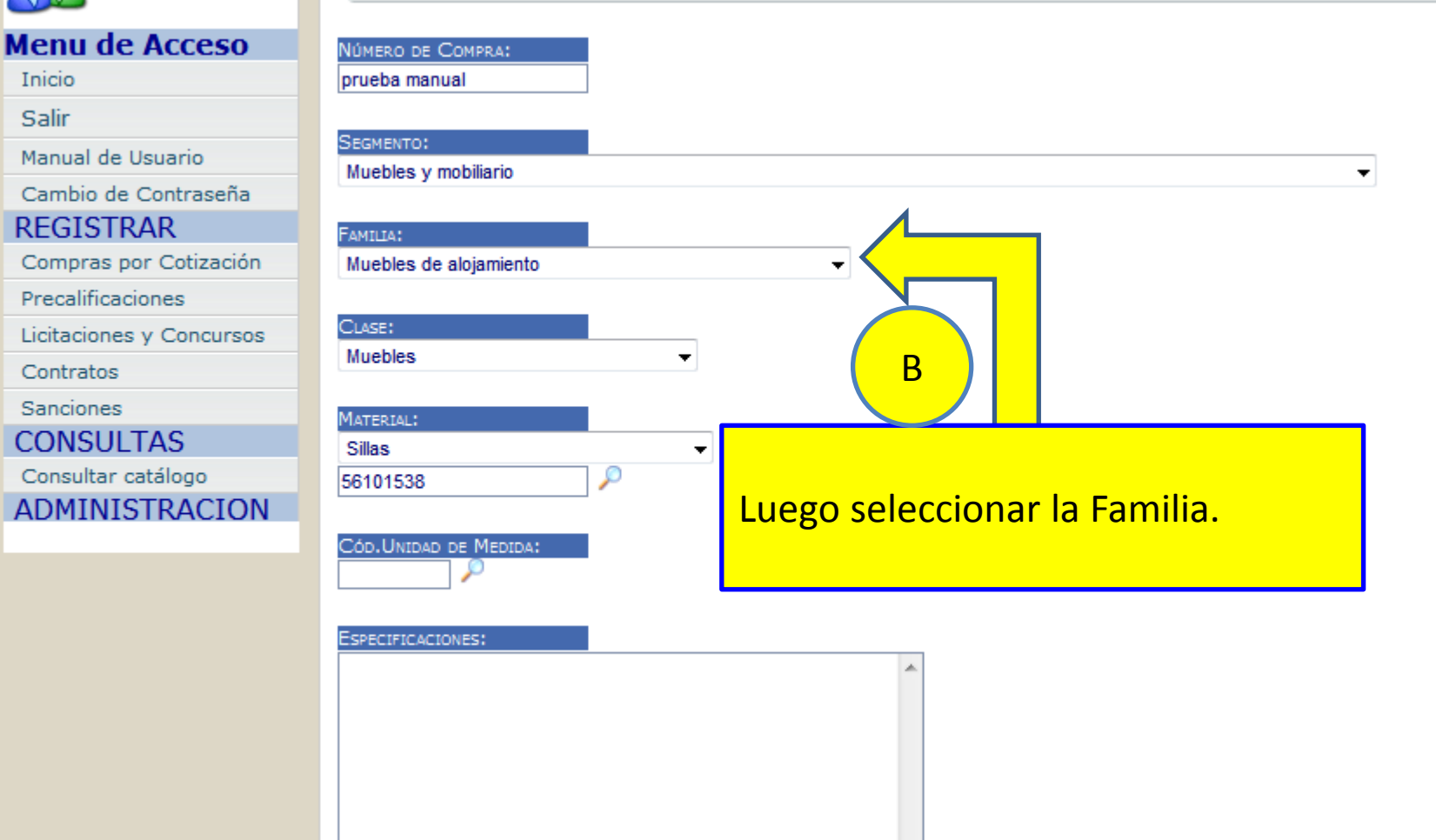

|   | 0                 |
|---|-------------------|
| M | $\mathbf{\nabla}$ |

Inicio

Salir

Contratos Sanciones

### ITEM COMPRA POR COTIZACIÓN

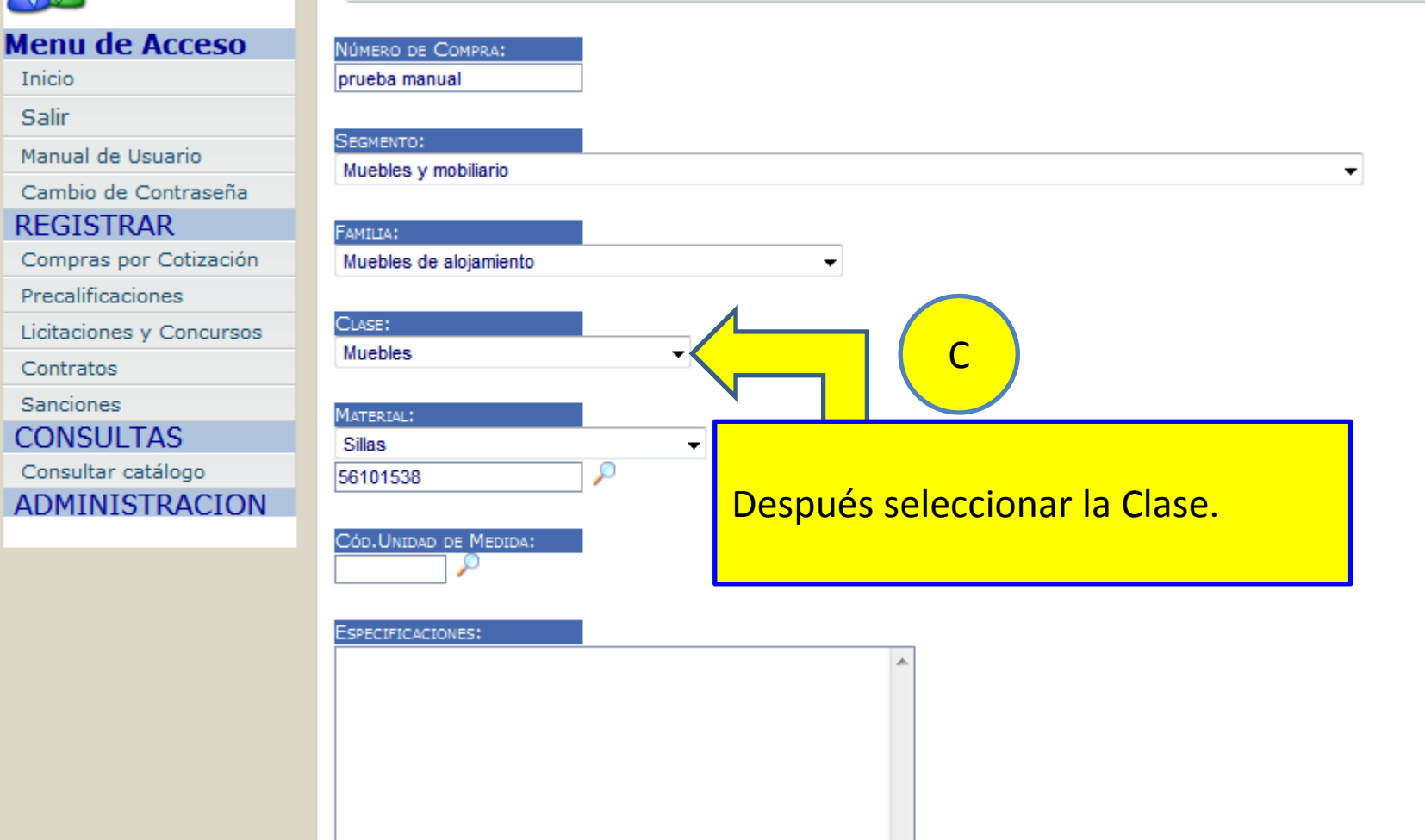

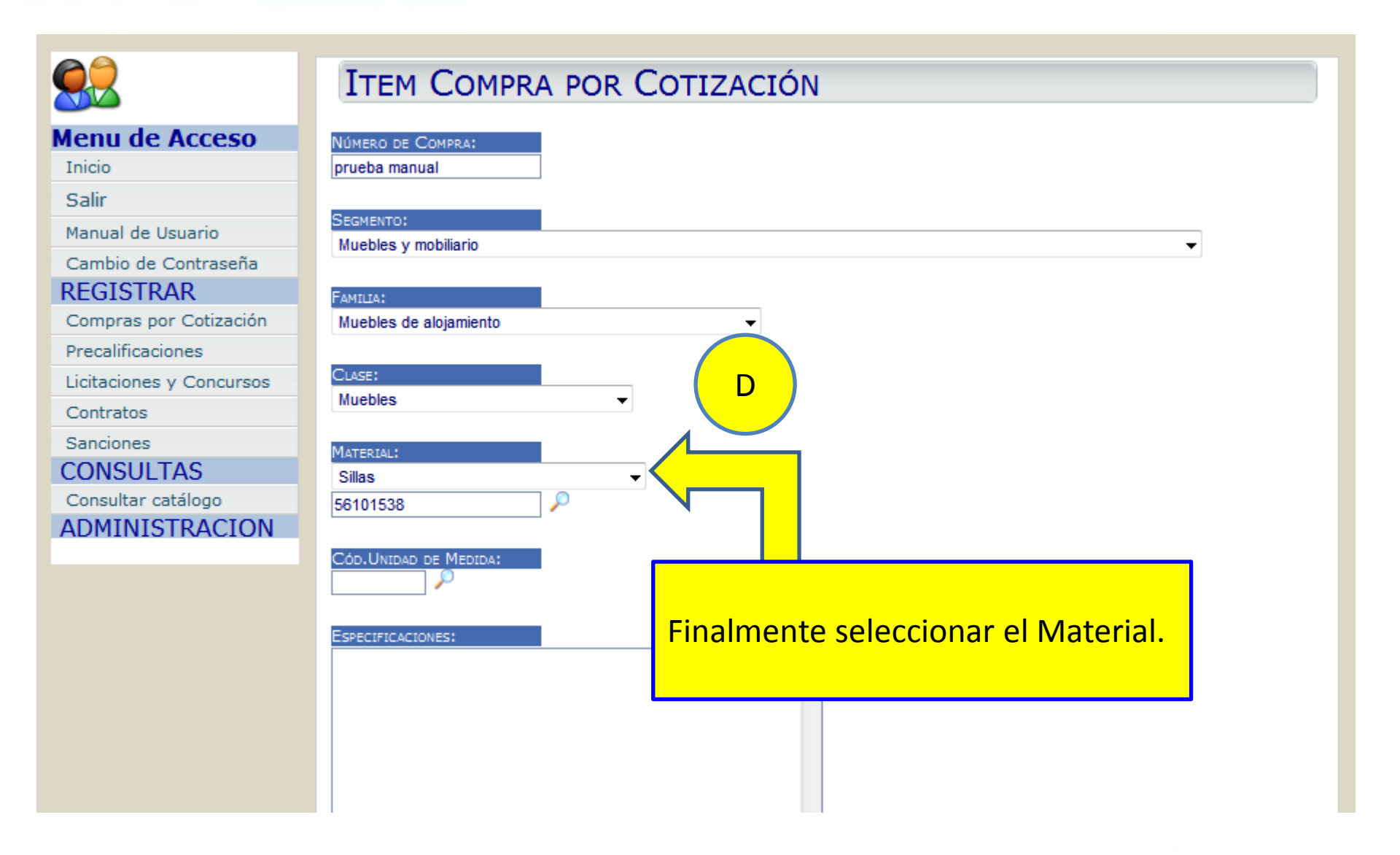

|                                                                                                    | ITEM COMPRA POR COTIZACIÓN                                                                                                    |
|----------------------------------------------------------------------------------------------------|----------------------------------------------------------------------------------------------------|
| Menu de Acceso<br>Inicio<br>Salir<br>Manual de Usuario<br>Cambio de Contraseña<br>REGISTRAR<br>Compras por Cotización<br>Precalificaciones<br>Licitaciones y Concursos | NÚMERO DE COMPRA:         prueba manual         SEGMENTO:         Muebles y mobiliario         FAMILIA:         Muebles de alojamiento         CLASE: |
| Contratos<br>Sanciones<br>CONSULTAS<br>Consultar catálogo<br>ADMINISTRACION                                                                                            | Muebles Material: Sillas Sillas Sillas Solution Cód.UNIDAD DE MEDIDA:                                                                                 |
|                                                                                                    | Especificaciones:                                                                                                    |

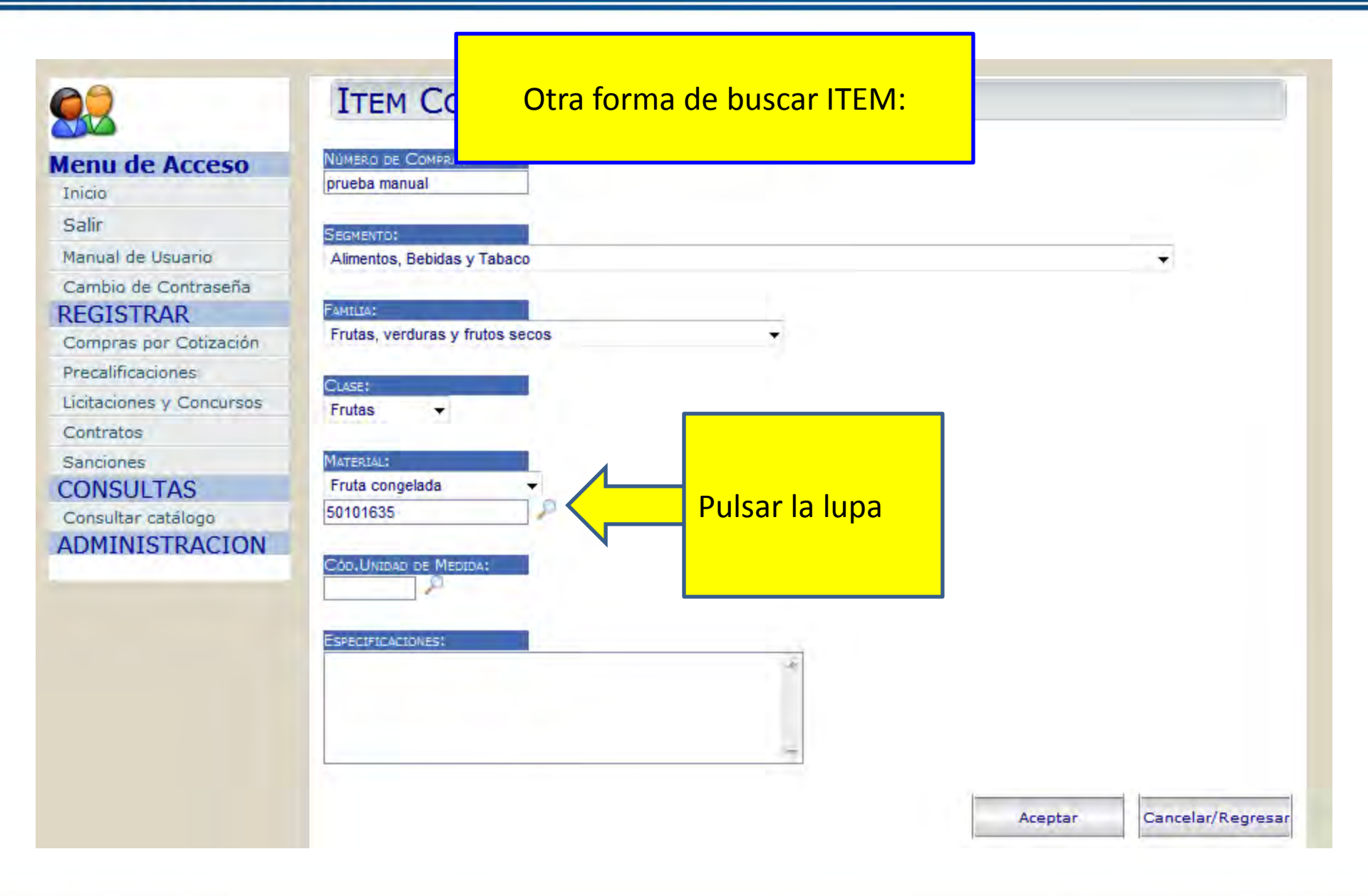

|                          | Ітем          | BUSCAR EN EL CATALAGO |                  |                                                        |  |
|--------------------------|---------------|-----------------------|------------------|--------------------------------------------------------|--|
| Menu de Acceso           | Número de C   | Material a Buscar     | 🗖 Tod            | os 🗹 Materiales/Servicio 🔲 Clases 🔲 Familia 🔲 Segmento |  |
| Inicio                   | prueba manu   | Contenga 👻            |                  | Buscar                                                 |  |
| Salir                    | SEGMENTO:     |                       |                  |                                                        |  |
| Manual de Usuario        | Servicios de  |                       |                  |                                                        |  |
| Cambio de Contraseña     |               |                       |                  |                                                        |  |
| REGISTRAR                | FAMILIA:      |                       |                  |                                                        |  |
| Compras por Cotización   | Restaurante   |                       |                  |                                                        |  |
| Precalificaciones        | Curre         |                       |                  | Se abrira una ven IANA                                 |  |
| Licitaciones y Concursos | Servicios de  |                       |                  | EMERGENTE para buscar el ITEM                          |  |
| Contratos                |               |                       |                  |                                                        |  |
| Sanciones                | MATERIAL:     |                       |                  |                                                        |  |
| CONSULTAS                | Servicios de  |                       | ľ                | NUTA: ¿Que nacer si no aparece                         |  |
| Consultar catálogo       | 90101601      |                       |                  | esta ventana? Deberá deshabilitar                      |  |
| ADMINISTRACION           |               |                       |                  | el Bloqueo de Ventanas                                 |  |
|                          | Cód.Unidad i  |                       |                  |                                                        |  |
|                          |               |                       |                  | emergentes para su explorador de                       |  |
|                          | Especificacio |                       |                  | internet.                                              |  |
|                          |               |                       |                  | Herramientas > Bloqueador de                           |  |
|                          |               |                       |                  |                                                        |  |
|                          |               | Listo                 | 😜 Internet   Mod | elementos emergentes > Desactivar                      |  |
|                          |               |                       |                  | el bloqueador de elementos                             |  |
|                          |               |                       |                  | emergentes                                             |  |
|                          |               |                       |                  | emergentes                                             |  |

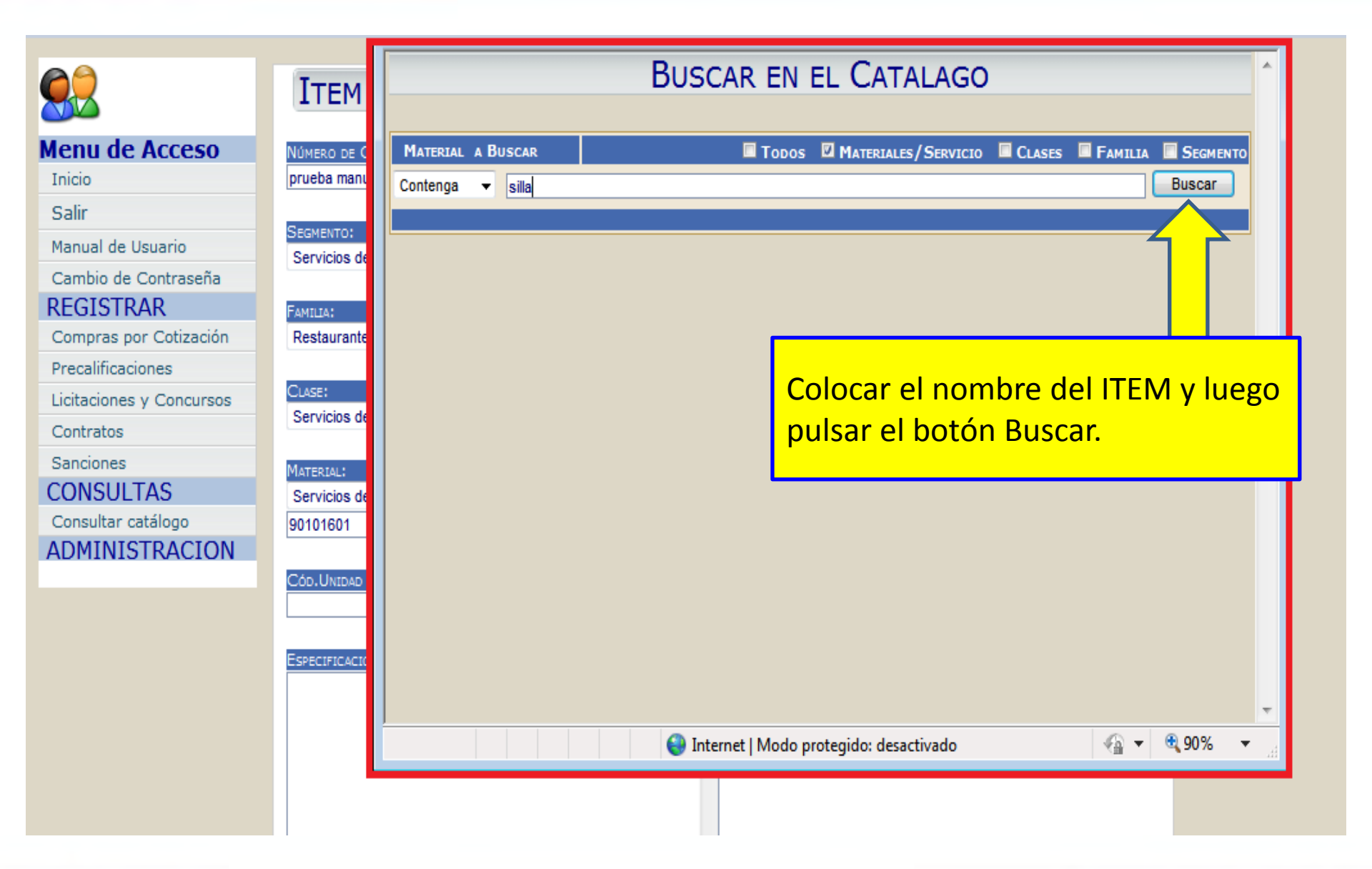

### Junio 2016, Versión actualizada

## **ONCAE** MESA DE AYUDA

| (Thy) |
|-------|
|       |

#### Menu de Acceso Inicio

| Colin |      |   |   |
|-------|------|---|---|
| Coluc |      | • |   |
|       | - C. |   | r |

Manual de Usuario

Cambio de Contraseña

#### REGISTRAR

Compras por Cotización

Precalificaciones

Licitaciones y Concursos

Contratos

Sanciones

CONSULTAS

Consultar catálogo ADMINISTRACION

| Ітем          |            |                       | Bus                                        | CAR EN EL CATALAGO                                                                     |                             |
|---------------|------------|-----------------------|--------------------------------------------|----------------------------------------------------------------------------------------|-----------------------------|
| Número de C   | Material a | Buscar                |                                            | Todos 🛛 Materiales/Servicio 🔲 Clases 🔲 Familia 🔲 Segi                                  | MENTO                       |
| SEGMENTO:     | 42192208   | silla<br>Accesorios d | le sillas de ruedas                        | 5                                                                                      | →                           |
| Servicios de  | 42182807   | Básculas de           | plataforma de sil                          | lla de ruedas                                                                          | <b>→</b>                    |
| Familia:      | 42182804   | Básculas de           | silla de paciente                          |                                                                                        | <b>→</b>                    |
| Restaurantes  | 46191503   | Coberturas,           | masillas y produc                          | tos de sellado resistentes al fuego                                                    |                             |
| CLASE:        | 27112601   | Espátulas pa          | ara enmasillar                             |                                                                                        | <b>→</b>                    |
| Servicios de  | 52101512   | Estera de Si          | lla                                        |                                                                                        | •                           |
| MATERIAL:     | 31201605   | Masillas              |                                            |                                                                                        | •                           |
| 90101601      | 42201512   | Mesas, repis          | sas o sillas de ton                        | nografía informatizada (TAC o CT) médica                                               | <b>&gt;</b>                 |
| ζάς Πυτριάς τ | 42201812   | Mesas, repis          | sas, sillas o armai<br>ra sillas de ruedas | rios de radiografia médica,                                                            | <ul><li></li><li></li></ul> |
|               | 42152505   | Silla de exa          | men dental                                 |                                                                                        | <b>Э</b>                    |
| Especificacio | 56101504   | Sillas                |                                            |                                                                                        | <b>&gt;</b>                 |
|               | 56101806   | Sillas altas          |                                            |                                                                                        | $\sim$                      |
|               | 1156121502 | ISillas de aul        | la<br>😜 Int                                |                                                                                        |                             |
|               |            |                       |                                            | Se desplegará la lista de productos,<br>para seleccionar el ítem, pulsar la<br>flecha. | ,                           |

|                          | ITEM COMPRA POR COTIZACIÓN                                 |
|--------------------------|------------------------------------------------------------|
| Menu de Acceso           | Número de Compra:                                          |
| Inicio                   | prueba manual                                              |
| Salir                    |                                                            |
| Manual de Usuario        | SEGMENTO:                                                  |
| Cambio de Contraseña     | Muebles y mobiliario                                       |
| REGISTRAR                | Familia:                                                   |
| Compras por Cotización   | Muebles de alojamiento -                                   |
| Precalificaciones        |                                                            |
| Licitaciones y Concursos | CLASE:                                                     |
| Contratos                | Muebles                                                    |
| Sanciones                | MATERIAI ·                                                 |
| CONSULTAS                | Sillas                                                     |
| Consultar catálogo       | 56101538                                                   |
| ADMINISTRACION           |                                                            |
|                          |                                                            |
|                          | Paso 15: Para indicar la unidad de medida, pulsar la Lupa. |

|                          | Buscar Unidad de Medida                                                |
|--------------------------|------------------------------------------------------------------------|
| Menu de Acceso           | Unidad de Medida a Buscar                                              |
| Inicio                   | unidad Buscar                                                          |
| Salir                    |                                                                        |
| Manual de Usuario        |                                                                        |
| Cambio de Contraseña     |                                                                        |
| REGISTRAR                |                                                                        |
| Compras por Cotización   |                                                                        |
| Precalificaciones        | Se abrita una ventana                                                  |
| Licitaciones y Concursos | EMERGENTE para buscar la Unidad                                        |
| Contratos                | de Medida, colocar el nombre y                                         |
| Sanciones                | de Medida, colocal el hombre y                                         |
| CONSULTAS                | luego pulsar el botón buscar.                                          |
| Consultar catálogo       |                                                                        |
| ADMINISTRACION           | Las sillas se adquieren por UNIDAD<br>por lo que buscamos esta medida, |
|                          |                                                                        |
|                          | Listo 😜 Internet   Modo protegido: desactivado 🖓 👻 🍕 90% 💌 🚊           |
|                          |                                                                        |

| Louis de Anne                                                  | UNIDAD D | DE MEDIDA A BUSCAR    |                           |             |  |  |
|----------------------------------------------------------------|----------|-----------------------|---------------------------|-------------|--|--|
| Inicio                                                         | unidad   | dad Busc              |                           |             |  |  |
| Salir                                                          | 0        | Sin Unidad            |                           | <b>→</b>    |  |  |
| Manual de Usuario                                              | 125      | Unidad                |                           | <b>&gt;</b> |  |  |
| Cambio de Contraseña                                           | 171      | Unidad de medida de p | prueba                    |             |  |  |
| EGISTRAR                                                       | 189      | Unidad internacional  |                           |             |  |  |
| Compras por Cotización                                         | 217      | Unidades              |                           |             |  |  |
| Precalificaciones                                              |          |                       |                           |             |  |  |
| licitaciones y Concursos                                       |          |                       | Se desplegará la lista de | unidades,   |  |  |
| Contratos                                                      |          |                       | nara agregarla, pulsar la | flecha      |  |  |
|                                                                |          |                       |                           |             |  |  |
| Sanciones                                                      |          |                       |                           |             |  |  |
| Sanciones<br>CONSULTAS                                         |          |                       |                           |             |  |  |
| Sanciones<br>CONSULTAS<br>Consultar catálogo                   |          |                       |                           |             |  |  |
| Sanciones<br>CONSULTAS<br>Consultar catálogo<br>IDMINISTRACION |          |                       |                           |             |  |  |
| Sanciones<br>CONSULTAS<br>Consultar catálogo<br>ADMINISTRACION |          |                       |                           |             |  |  |
| Sanciones<br>CONSULTAS<br>Consultar catálogo<br>ADMINISTRACION |          |                       |                           |             |  |  |
| Sanciones<br>CONSULTAS<br>Consultar catálogo<br>ADMINISTRACION |          |                       |                           |             |  |  |
| Sanciones<br>CONSULTAS<br>Consultar catálogo<br>ADMINISTRACION |          |                       |                           |             |  |  |
| Sanciones<br>CONSULTAS<br>Consultar catálogo<br>ADMINISTRACION |          |                       |                           |             |  |  |

| enu de Acceso          | NUMERO DE COMPRA:      |        |                                       |                           |         |   |
|------------------------|------------------------|--------|---------------------------------------|---------------------------|---------|---|
| nicio                  | procoa manuar          |        |                                       |                           |         |   |
| alir                   | SEGMENTO:              |        |                                       |                           |         |   |
| anual de Usuario       | Muebles y mobiliario   |        |                                       |                           |         |   |
| ambio de Contraseña    |                        |        |                                       |                           |         |   |
| EGISTRAR               | FAMILIA:               |        |                                       |                           |         |   |
| ompras por Cotización  | Muebles de alojamiento |        | · · · · · · · · · · · · · · · · · · · |                           |         |   |
| ecalificaciones        |                        |        |                                       |                           |         |   |
| citaciones y Concursos | CLASE:                 |        |                                       |                           |         |   |
| ontratos               | Muebles                | •      |                                       |                           |         |   |
| anciones               | -                      |        |                                       |                           |         |   |
| DNSULTAS               | MATERIAL:              |        |                                       |                           |         | • |
| onsultar catálogo      | 56101520               | 0      |                                       | / <b>1</b> .              |         |   |
| DMINISTRACION          | 50101558               | -      | Se agregará el o                      | código y nos (            | dirá a  |   |
|                        | CÓD.UNIDAD DE MEDIDA:  |        | que unidad de                         | <mark>medida corre</mark> | esponde |   |
|                        | 125 🔑 Unidad           | $\sim$ |                                       |                           |         |   |
|                        |                        |        |                                       |                           |         |   |
|                        | ESPECIFICACIONES:      |        |                                       |                           |         |   |
|                        |                        |        | 24                                    |                           |         |   |
|                        |                        |        |                                       |                           |         |   |
|                        |                        |        |                                       |                           |         |   |
|                        |                        |        |                                       |                           |         |   |
|                        |                        |        | -                                     |                           |         |   |

| enu de Acceso          | NÚMERO DE COMPRA:                                                                                                    |     |   |                               |
|------------------------|----------------------------------------------------------------------------------------------------|-----|---|-------------------------------|
| nicio                  | prueba manual                                                                                                    | ]   |   |                               |
| alir                   | - Contractory of the Contractory of the Contractory |     |   |                               |
| anual de Usuario       | SEGMENTO:<br>Muebles y mobiliprio                                                                                                    |     |   |                               |
| ambio de Contraseña    | Muebles y mobiliano                                                                                                    |     |   |                               |
| EGISTRAR               | FAMILIA:                                                                                                    |     |   |                               |
| ompras por Cotización  | Muebles de alojamiento                                                                                                    |     |   |                               |
| recalificaciones       |                                                                                                    |     |   |                               |
| citaciones y Concursos | CLASE:                                                                                                    |     |   |                               |
| ontratos               | Muebles                                                                                                    | •   |   |                               |
| anciones               |                                                                                                    | 2.0 |   |                               |
| ONSULTAS               | MATERIAL:                                                                                                    |     |   |                               |
| onsultar catálogo      | Sillas                                                                                                    | -   |   |                               |
| OMINISTRACION          | 56101538                                                                                                    | 1   |   |                               |
|                        | Cán Hurner og Manan                                                                                                    |     |   |                               |
|                        | 125 Unidad                                                                                                    |     |   |                               |
|                        |                                                                                                    |     |   | Paso 16: Se debe incluir, las |
|                        | ESPECIFICACIONES:                                                                                                    | 1   |   | especificaciones técnicas y   |
|                        |                                                                                                    |     | 1 |                               |
|                        |                                                                                                    |     |   | cantidades del producto o     |
|                        |                                                                                                    |     |   | productos a adquirir.         |
|                        |                                                                                                    |     |   |                               |

|                          | ITEM COMPRA POR COTIZACIÓN                           |
|--------------------------|------------------------------------------------------|
| Menu de Acceso           | Número de Compra:                                    |
| Inicio                   | prueba manual                                        |
| Salir                    |                                                      |
| Manual de Usuario        | SEGMENTO:                                            |
| Cambio de Contraseña     | Muebles y mobiliano                                  |
| REGISTRAR                | Fomula:                                              |
| Compras por Cotización   | Muebles de aloiamiento                               |
| Precalificaciones        |                                                      |
| Licitaciones y Concursos | CLASE:                                               |
| Contratos                | Muebles -                                            |
| Sanciones                |                                                      |
| CONSULTAS                | MATERIAL:                                            |
| Consultar catálogo       | Sillas -                                             |
| ADMINISTRACION           | 56101538                                             |
|                          | Cód.Unidad de Medida:                                |
|                          | ESPECIFICACIONES:<br>Silla de plástico, color negro. |
|                          | Paso 17: Al finalizar, pulsar                        |
|                          |                                                      |
|                          | aceptar Cancelar/Regresar                            |

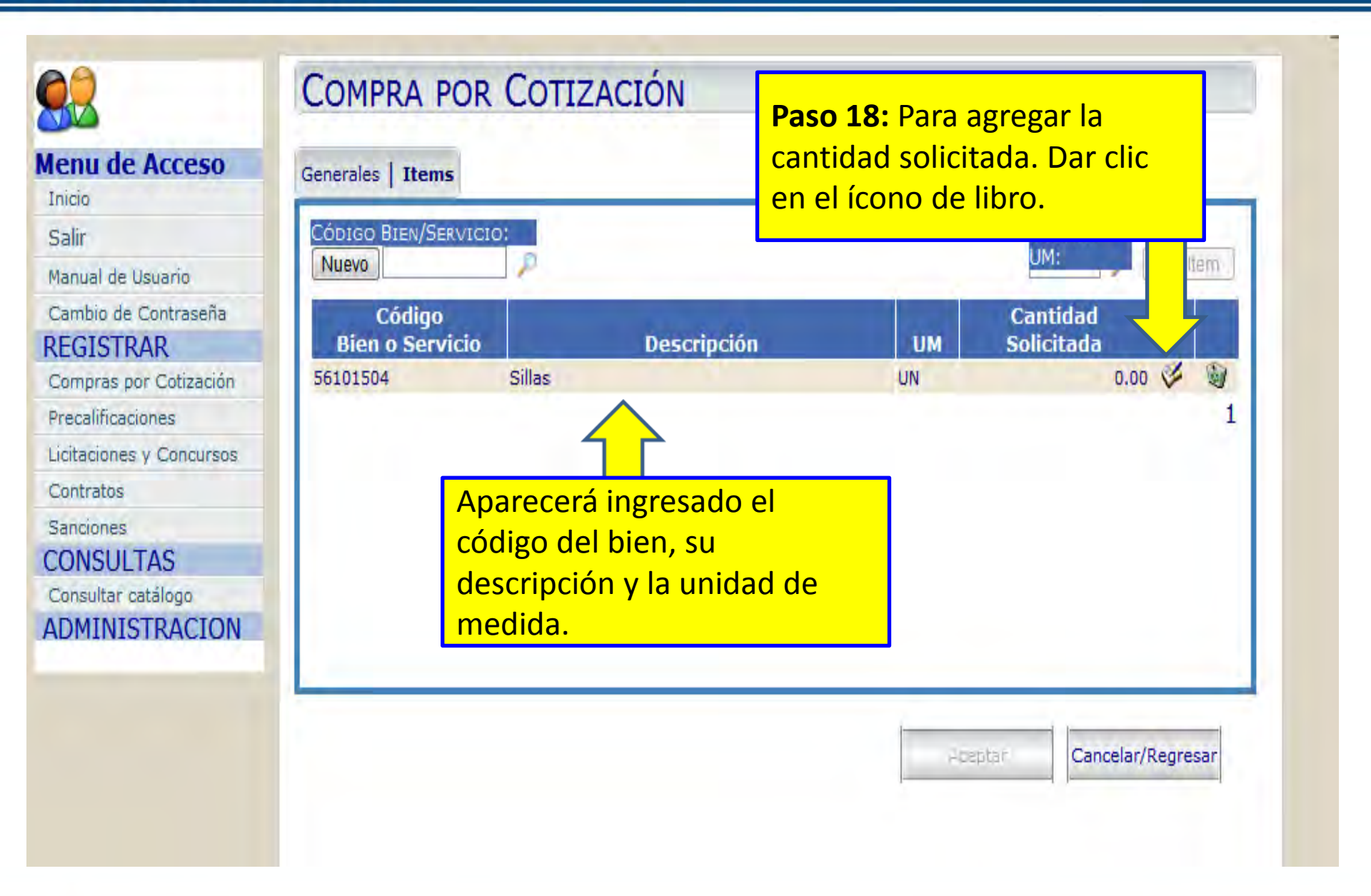

| Menu de Acceso           | NÚMERO DE COMPRA:                 |            | Paso 19: Ingresar la cantio             | dad uno.        |
|--------------------------|-----------------------------------|------------|-----------------------------------------|-----------------|
| Inicio                   | prueba manual                     |            | Neter Coloser contided u                | $m_{2}$ (1 00   |
| Salir                    |                                   |            | Nota: Colocar cantidad u                | <u>10 (1.00</u> |
| Manual de Usuario        | SEGMENTO:<br>Muebles y mobiliario |            | – <mark>según la Política emitic</mark> | la por          |
| Cambio de Contraseña     | widebies y mobiliano              |            | Dirección de ONCAE mar                  | do May          |
| REGISTRAR                | FAMILIA*                          |            | Direction de ONCAE, mes                 | s ue iviay      |
| Compras por Cotización   | Muebles de alojamiento            | -          | 2016.                                   |                 |
| Precalificaciones        | Approximation - Contraction       |            | Nota: Daha calacar la ca                | ntidad c        |
| Licitaciones y Concursos | CLASE:                            |            | Nota: Debe colocal la ca                | ntiuau s        |
| Contratos                | Muebles -                         |            | modificar los puntos deci               | males.          |
| Sanciones                |                                   |            |                                         |                 |
| CONSULTAS                | MATERIAL:                         | -          |                                         |                 |
| Consultar catálogo       | Sillas                            |            |                                         |                 |
| ADMINISTRACION           | 56101538                          |            |                                         |                 |
|                          |                                   |            |                                         |                 |
|                          | COD.UNIDAD DE MEDIDA:             |            |                                         | 7               |
|                          | 125 Onidad                        |            |                                         | $\checkmark$    |
|                          | Especial Charles                  |            |                                         |                 |
|                          | Silla de plástico, color negro.   | A          |                                         | Cantidad        |
|                          |                                   |            | Unidad Ejecutora                        | Solicitada      |
|                          |                                   |            | Oficina Normativa de Contratacion       | 1.00            |
|                          |                                   |            | y Adquisiciones del Estado              | 1.00            |
|                          |                                   |            |                                         | 1               |
|                          |                                   |            |                                         |                 |
|                          | Al finalizar d                    | ar clic en |                                         |                 |
|                          |                                   |            | Aceptar Cancel                          | ar/Regresar     |
|                          |                                   |            | Aceptar Cancel                          | ar/Regresar     |

|                                                                                                    | COMPRA POR COTIZACIÓN Nos regresará a la pestaña de |
|----------------------------------------------------------------------------------------------------|-----------------------------------------------------|
| Menu de Acceso<br>Inicio<br>Salir<br>Manual de Usuario<br>Cambio de Contraseña<br>REGISTRAR<br>Compras por Cotización<br>Precalificaciones<br>Licitaciones y Concursos<br>Contratos<br>Sanciones<br>CONSULTAS<br>Consultar catálogo<br>ADMINISTRACION | Generales Items                                     |
|                                                                                                    | Aceptar Cancelar/Regresar                           |

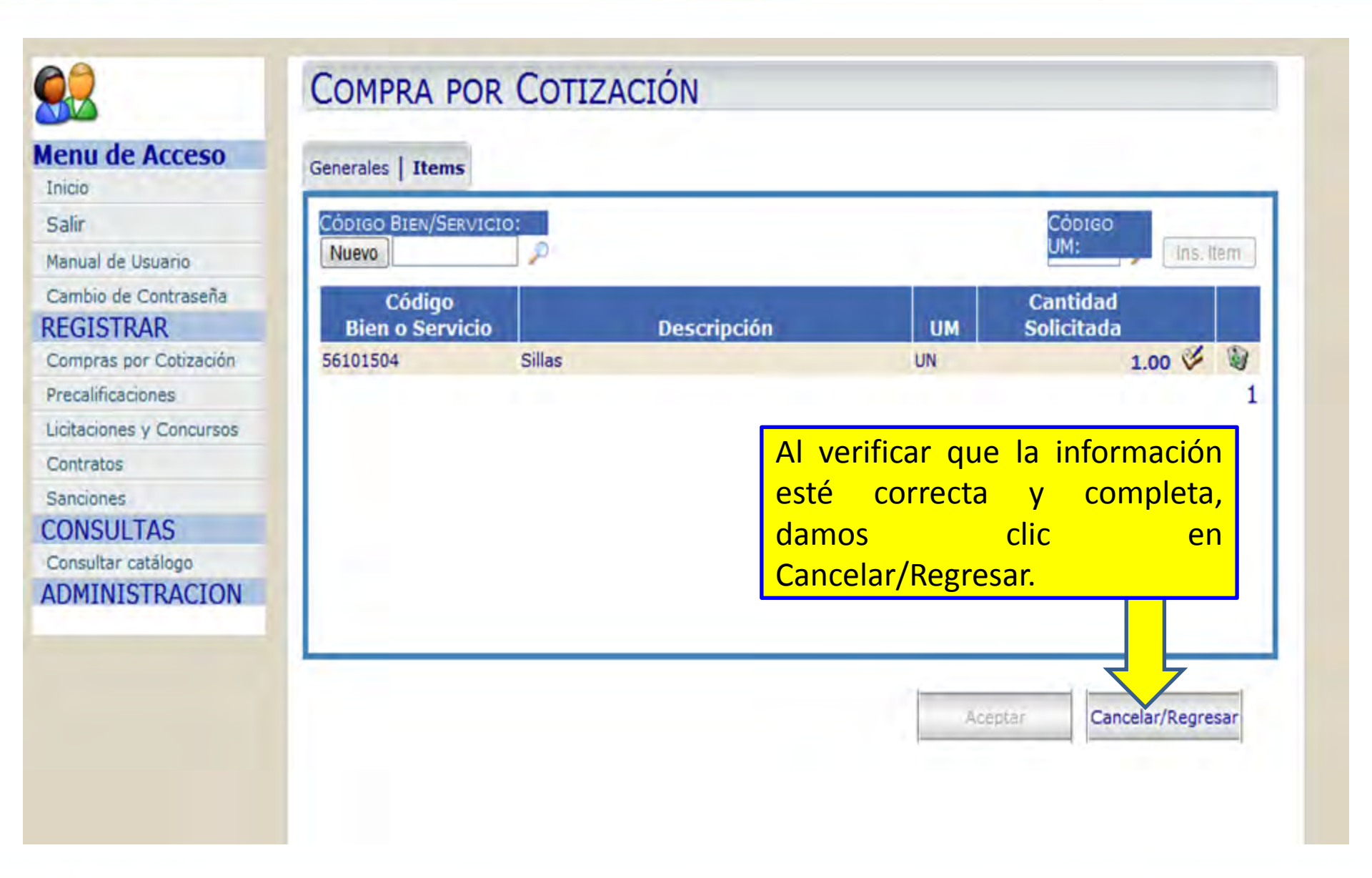

# APROBACIÓN

Perfil encargado de realizar las verificaciones de los datos ingresados por el usuario con el perfil Elaboración.

Se recomienda que dicho perfil sea asignado al Jefe de Compras, Gerente Administrativo o según sea la estructura administrativa de la Institución.

La aprobación del proceso, hace cambiar el estado de la etapa de Elaboración a Recepción de Ofertas.

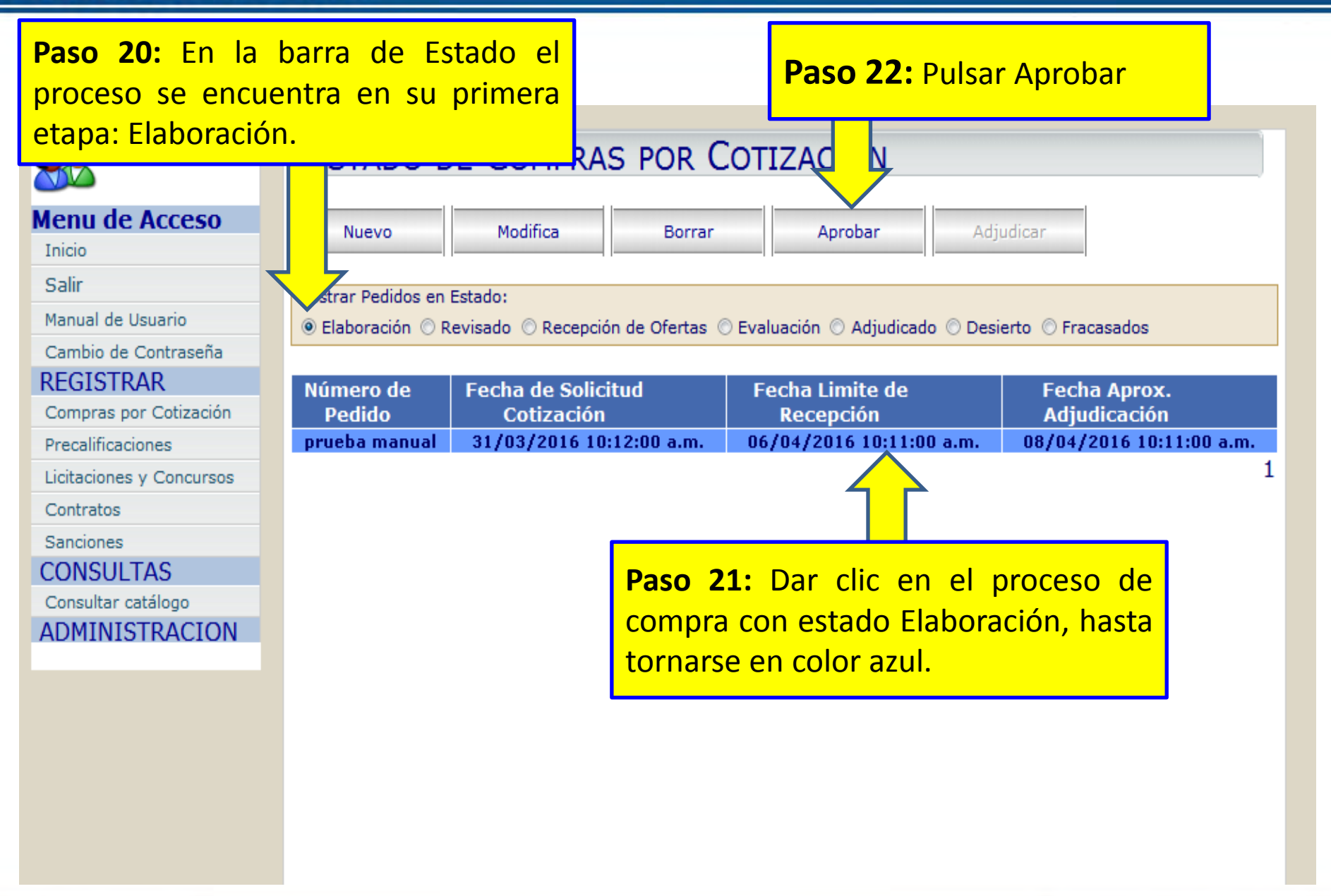

**Nota:** Previo a la aprobación del proceso, sí la información está incompleta pulsar Cancelar/Regresar para modificar la información del proceso.

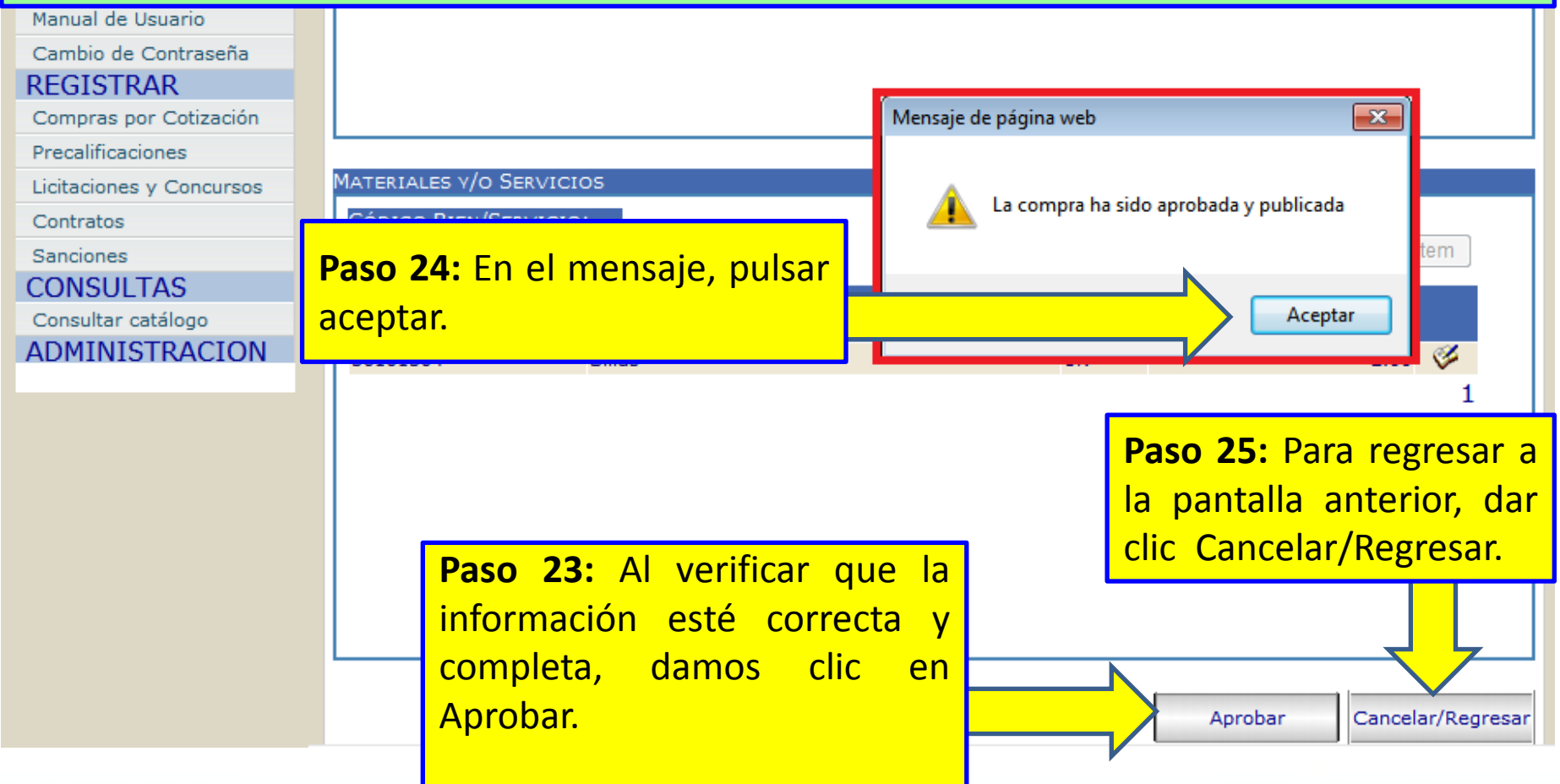

|                          | Paso 26: En la k           | oarra de Estado                      |                                |                          |  |  |
|--------------------------|----------------------------|--------------------------------------|--------------------------------|--------------------------|--|--|
|                          | el proceso se e            | ncuentra en su                       | τιστόμ                         |                          |  |  |
|                          | segunda etapa:             | segunda etapa: Recepción de TIZACIÓN |                                |                          |  |  |
|                          | Ofertas.                   |                                      |                                |                          |  |  |
| Menu de Acceso           | Nuevo M                    | a Borrar                             | Aprobar Adjudic                | ar                       |  |  |
| Inicio                   |                            |                                      | 1                              |                          |  |  |
| Salir                    | Mostrar Pedidos en Estado: |                                      |                                |                          |  |  |
| Manual de Usuario        | 💿 Elaboración 💿 Revisado 🧕 | Recepción de Ofertas 🔘 Evalu         | iación 🔘 Adjudicado 🔘 Desierto | ) 🔘 Fracasados           |  |  |
| Cambio de Contraseña     |                            |                                      |                                |                          |  |  |
| REGISTRAR                | Número de                  | Fecha de Solicitud                   | Fecha Limite de                | Fecha Aprox.             |  |  |
| Compras por Cotización   | Pedido                     | Cotización                           | Recepción                      | Adjudicación             |  |  |
| Precalificaciones        | prueba manual              | 31/03/2016 10:12:00 a.m.             | 06/04/2016 10:11:00 a.m.       | 08/04/2016 10:11:00 a.m. |  |  |
| Licitaciones y Concursos | CM-SESAL-HSF-001-2016      | 18/03/2016 08:54:00 a.m.             | 21/03/2016 04:00:00 p.m.       | 22/03/2016 01:00:00 p.m. |  |  |
| Contratos                | CM-PRUEBA                  | 14/03/2016 02:14:00 p.m.             | 16/03/2016 02:14:00 p.m.       | 21/03/2016 02:15:00 p.m. |  |  |
| Concionos                | D.D.E.C.H.0601-2016        | 17/02/2016 01:26:00 p.m.             | 24/02/2016 01:26:00 p.m.       | 24/02/2016 01:27:00 p.m. |  |  |
| Sanciones                | CM-001 ONCAE               | 16/02/2016 02:38:00 p.m.             | 16/02/2016 02:51:00 p.m.       | 24/02/2016 03:03:00 p.m. |  |  |
| CONSULTAS                | CM-001-DDEO-2016           | 16/02/2016 02:35:00 p.m.             | 16/02/2016 02:51:00 p.m.       | 16/02/2016 03:45:00 p.m. |  |  |
| Consultar catálogo       | cm-10-scgg-2016            | 14/01/2016 09:30:00 a.m.             | 20/01/2016 03:32:00 p.m.       | 27/01/2016 03:35:00 p.m. |  |  |
| ADMINISTRACION           | CM-001-2015                | 11/12/2015 11:02:00 a.m.             | 15/12/2015 11:02:00 a.m.       | 16/12/2015 11:02:00 a.m. |  |  |
|                          |                            |                                      |                                | 1                        |  |  |
|                          |                            |                                      |                                |                          |  |  |

# ADJUDICACIÓN

Ingresa el usuario que cuenta con el perfil de Elaboración, dando seguimiento al proceso iniciado.

| Paso 26: Dar cl<br>Ofertas, y se mo<br>de esa etapa.                                       | lic en Recepciór<br>ostrarán los proc                                                                     | n de A<br><sup>Sesos</sup> AS POR COT                                                                                                    | <b>aso 28:</b> Pulsa<br>djudicar<br>TZACIÓN                                                                                                    |                                                                                                    |  |  |  |
|--------------------------------------------------------------------------------------------|----------------------------------------------------------------------------------------------------|----------------------------------------------------------------------------------------------------|----------------------------------------------------------------------------------------------------|----------------------------------------------------------------------------------------------------|--|--|--|
| Menu de Acceso<br>Inicio<br>Salir<br>Manual de Usuario<br>Cambio de Contraseña             | Nuevo<br>Mostrar Pedidos en Estado<br>O Elaboración O Revisado                                            | © Recepción de Ofertas ⊙ Eva                                                                                                    | Aprobar Adjudi                                                                                                    | car<br>to © Fracasados                                                                                                    |  |  |  |
| REGISTRARCompras por CotizaciónPrecalificacionesLicitaciones y ConcursosContratosSanciones | Número de<br>Pedido<br>prueba manual<br>CM-SESA (IISF-001-2016<br>D.D.I 0601-2016<br>C ONCAE              | Fecha de Solicitud<br>Cotización<br>31/03/2016 10:12:00 a.m.<br>18/03/2016 08:54:00 a.m.<br>14/03/2016 02:14:00 p.m.<br>17/02/2016 01:26:00 p.m.<br>16/02/2016 02:38:00 p.m. | Fecha Limite de<br>Recepción           06/04/2016 10:11:00 a.m.           21/03/2016 04:00:00 p.m.           16/03/2016 02:14:00 p.m.           24/02/2016 01:26:00 p.m.           16/02/2016 02:51:00 p.m. | Fecha Aprox.           Adjudicación           08/04/2016 10:11:00 a.m.           22/03/2016 01:00:00 p.m.           21/03/2016 02:15:00 p.m.           24/02/2016 01:27:00 p.m.           24/02/2016 03:03:00 p.m. |  |  |  |
| Paso 27: Dar cli<br>compra con es<br>Ofertas, hasta tor                                    | Paso 27: Dar clic en el proceso de compra con estado Recepción de Offertas, hasta tornarse en color azul. |                                                                                                    |                                                                                                    |                                                                                                    |  |  |  |
|                                                                                            |                                                                                                    | adjuc<br>indica                                                                                                    | licar antes de<br>ada para la Adjudi                                                                                                    | la fecha y hora<br>cación.                                                                                                    |  |  |  |

| 00           | Paso 29  | : Se debe especificar:                                                                                                    |  |  |  |  |  |  |  |
|--------------|----------|----------------------------------------------------------------------------------------------------|--|--|--|--|--|--|--|
|              | A Nún    | A Número Oferentes (cuantos proveedores participaron)                                                                             |  |  |  |  |  |  |  |
| Menu de      | B Cont   | <b>B</b> Contratista (El nombre del proveedor ganador)                                                                            |  |  |  |  |  |  |  |
| Salir        | C Intro  | oducir Precios en <b>Precio Unitario,</b> según sea el caso:                                                                      |  |  |  |  |  |  |  |
| Manual de U  | 1.       | En caso de que el o los productos incluyan impuestos, colocar el subtotal                                                         |  |  |  |  |  |  |  |
| Cambio de    |          | de la factura y calcular el impuesto.                                                                                             |  |  |  |  |  |  |  |
| REGISTR      | 2.       | En caso de que el o los productos no incluyan impuestos, colocar el total                                                         |  |  |  |  |  |  |  |
| Compras p    |          | de la factura y no calcular el impuesto                                                                                           |  |  |  |  |  |  |  |
| Precalificac | 2        | En caso de que algunos de los productos incluyan impuestos y otros no                                                             |  |  |  |  |  |  |  |
| Licitaciones | J.       | incluir ol total de la factura y no calcular ol impuesto                                                                          |  |  |  |  |  |  |  |
| Contratos    |          | incluir el total de la factura y no calcular el impuesto.                                                                         |  |  |  |  |  |  |  |
| CONSUL       | TAS      |                                                                                                    |  |  |  |  |  |  |  |
| Consultar c  | catálogo | Adjudicar Pedido Fracasado Imprimir Resumen Regresar                                                                              |  |  |  |  |  |  |  |
| ADMINIS      | STRACION |                                                                                                    |  |  |  |  |  |  |  |
|              |          | Código<br>Bien<br>o Cantidad Número<br>Servicio Descripción U.M. Solicitada Oferentes Contratista Unitario Subtotal ISV ISV Total |  |  |  |  |  |  |  |
|              |          | 0.00 0.00 V 0.00 0.00 V.                                                                                                    |  |  |  |  |  |  |  |

|                                                                                                    | ADJUDICACIÓN DE COMPRA                                                                                                    | POR COTIZACIÓN                                                                                                    |                                                                                                    |
|----------------------------------------------------------------------------------------------------|----------------------------------------------------------------------------------------------------|----------------------------------------------------------------------------------------------------|----------------------------------------------------------------------------------------------------|
| Menu de Acceso                                                                                                    | NÚMERO COMPRA:<br>prueba manual                                                                                                    | ESTADO DEL PEDIDO:<br>3 - Recepción de Oferta 👻                                                                          |                                                                                                    |
| Salir<br>Manual de Usuario<br>Cambio de Contraseña<br>REGISTR<br>Precalificaci<br>Licitaciones y Concursos<br>Contratos<br>Sanciones<br>CONSULTAS<br>Consultar catálogo<br>ADMINISTRACION | FECHA DE INICIO:       31/03/2016         31/03/2016       FECHA MAX. DE RECEPTION         06/04/2016       06/04/2016         FECHA DE ADJU/CANCE         icar         Adjudicar       Pedido Fracasado         Imprimir Re | ION:<br>D8/04/2016<br>Se debe es<br>A Númer<br>ofertas s<br>B Contra<br>proveedor<br>C Precio<br>que ofrece<br>D Si paga | specificar:<br>To Oferentes (cuantas<br>e recibieron)<br>Itista (El nombre del<br>ganador)<br>Unitario (Precio al<br>e el producto)<br>i o no Impuesto |
|                                                                                                    | Código<br>Bien<br>o<br>Servicio Descripción U.M. Solicitada Oferent<br>56101504 Sillas UN 1.00                                                                                                    | o Preces Contratista Unita<br>2 4430 Muebles Royel                                                                       | cio Paga Precio<br>ario Subtotal ISV ISV Total<br>250.00 0.00 1 0.00 0.00 U.E.                                                                         |

| <b>6</b> 0               | LISTADO DE CO              |                              | mnra se                           |                          |  |  |  |
|--------------------------|----------------------------|------------------------------|-----------------------------------|--------------------------|--|--|--|
|                          | (                          |                              |                                   |                          |  |  |  |
| Menu de Acceso           |                            |                              |                                   |                          |  |  |  |
| Inicio                   |                            |                              |                                   |                          |  |  |  |
| Salir                    | Mostrar Pedidos en Estado: |                              |                                   |                          |  |  |  |
| Manual de Usuario        | © Elaboración © Revisado   | © Recepción de Ofertas © Eva | luación (  Adiudicado (  Desierto | o 💿 Fracasados           |  |  |  |
| Cambio de Contraseña     | 0                          | 0                            |                                   |                          |  |  |  |
| REGISTRAR                | Número de                  | Fecha de Solicitud           | Fecha Limite de                   | Fecha Aprox.             |  |  |  |
| Compras por Cotización   | Pedido                     | Cotización                   | Recepción                         | Adjudicación             |  |  |  |
| Precalificaciones        | prueba manual              | 31/03/2016 10:12:00 a.m      | 06/04/2016 10:11:00 a.m.          | 08/04/2016 10:11:00 a.m. |  |  |  |
| Licitaciones y Concursos | PRUEBA-001-2016            | 17/03/2016 01:30:00 p.m.     | 17/03/2016 01:50:00 p.m.          | 17/03/2016 02:00:00 p.m. |  |  |  |
| Contratos                | CM-035-ONCAE-2016          | 07/03/2016 10:15:00 a.m.     | 07/03/2016 10:50:00 a.m.          | 07/03/2016 11:00:00 a.m. |  |  |  |
| Sanciones                | CM-014-ONCAE-2016          | 01/03/2016 03:19:00 p.m.     | 01/03/2016 03:40:00 p.m.          | 01/03/2016 03:45:00 p.m. |  |  |  |
|                          | CM-ONCAE-01-2016           | 01/03/2016 01:22:00 p.m.     | 01/03/2016 01:40:00 p.m.          | 01/03/2016 01:50:00 p.m. |  |  |  |
| CUNSULTAS                | Prueba-03-ONCAE-2016       | 26/02/2016 09:45:00 a.m.     | 26/02/2016 09:48:00 a.m.          | 26/02/2016 09:50:00 a.m. |  |  |  |
| Consultar catálogo       | CM-121-ONCAE-2016          | 26/02/2016 09:19:00 a.m.     | 26/02/2016 10:30:00 a.m.          | 26/02/2016 10:40:00 a.m. |  |  |  |
| ADMINISTRACION           | Prueba-02-2016             | 26/02/2016 09:17:00 a.m.     | 26/02/2016 09:22:00 a.m.          | 26/02/2016 09:25:00 a.m. |  |  |  |
|                          | CM-DDEO-2016               | 16/02/2016 02:42:00 a.m.     | 16/02/2016 02:50:00 a.m.          | 16/02/2016 03:43:00 a.m. |  |  |  |
|                          | CM-ONCAE-010-2016          | 15/02/2016 04:37:00 p.m.     | 15/02/2016 04:42:00 p.m.          | 15/02/2016 04:50:00 p.m. |  |  |  |
|                          | prueba-01                  | 04/02/2016 12:05:00 p.m.     | 04/02/2016 12:14:00 p.m.          | 04/02/2016 12:15:00 p.m. |  |  |  |
|                          | PRUEBA_IT                  | 28/01/2016 01:05:00 p.m.     | 28/01/2016 01:06:00 p.m.          | 28/01/2016 02:05:00 p.m. |  |  |  |
|                          |                            |                              |                                   | 1                        |  |  |  |

# FRACASAR

Ingresa el usuario que cuenta con el perfil de Elaboración, dando seguimiento al proceso iniciado.

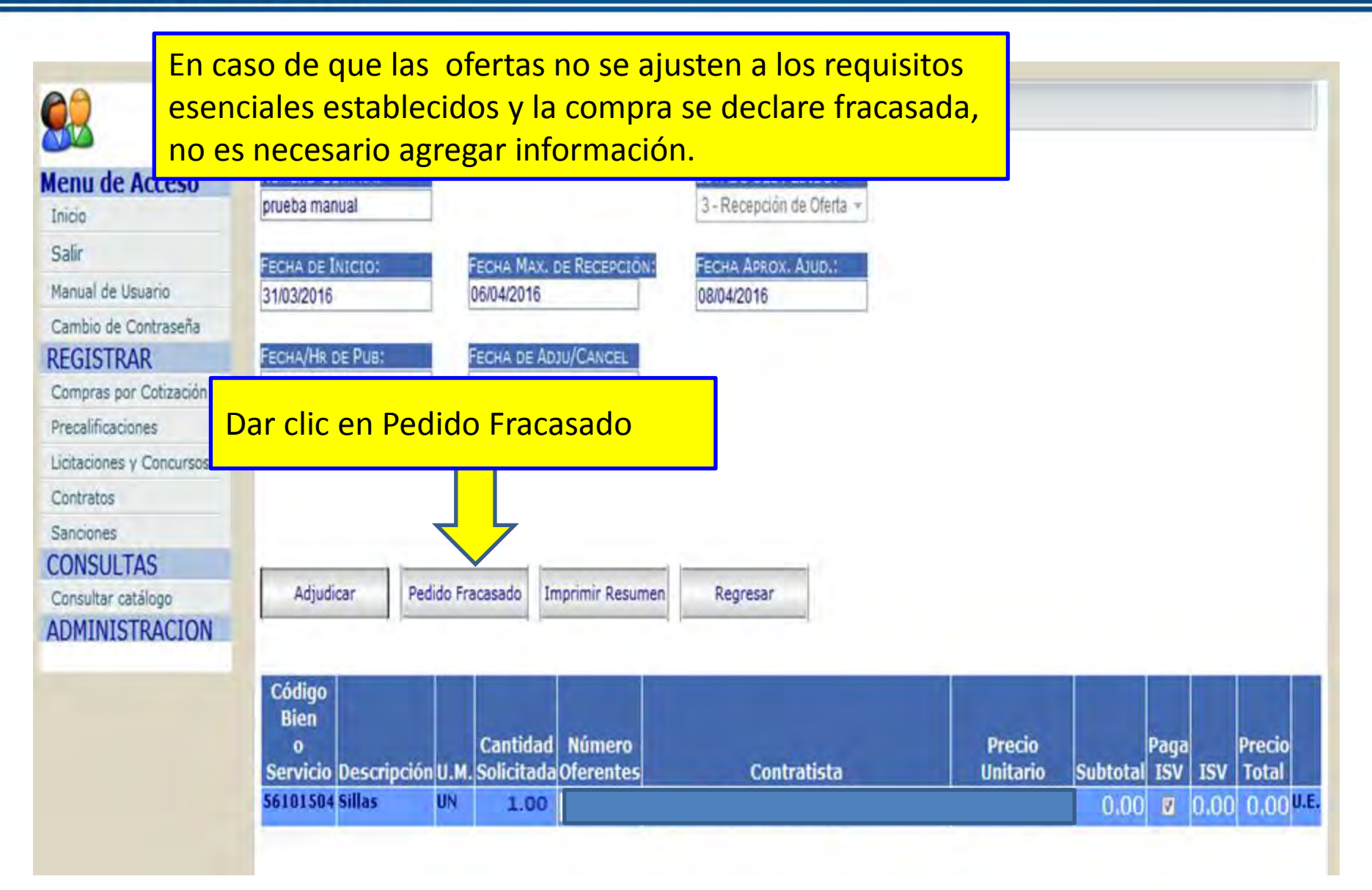

ONCAE INDUSTRIAL CONTRACTOR

#### POLÍTICA PARA LA DIFUSIÓN DE PROCESOS EN EL PORTAL DE HONDUCOMPRAS.

#### MAYO, 2016

Con el propósito de mejorar la publicación de los procesos en el Módulo de Difusión en el Sistema de HonduCompras, se ha habilitado el Módulo de Registro de Comratos integrado al Módulo de Difusión.

Se ha verificado que el Registro de Contratos por Difusión por Proceso se genera algunos errores mismos que se detallan a continuación:

- 1. Más de un item adjudicado al mismo proveedor
- 2. Más de un item adjudicado a varios proveedores
- 3. Un item adjudicado a un proveedor sin número de Código de ONCAE
- 4. Varios items adjudicados por proveedor sin número de Código de ONCAL

Por lo que la Oficina Normativa de Comptas y Adquisiciones del Estado (ONCAE) a los asuarios del Sistema les comunica lo siguiente:

- Ingresar el proceso de compra de manera totalizada en un solo item; esto quiere decir que no detalle item por item los productos que desea adquirir.
- La información de los bienes o servicios adquirir deberá ingresarla en el campo donde se detalla "especificaciones técnicas" colocando las cantidades y productos.
- 3. En lugar donde detalla contidad deberá colocar 1.
- Si en los productos que va adquirir existen exentos del pago de impuestos, deberá colocar en el precio unitario el monto total de la compra y no calcular el impuesto.

Esta disposición es de manera temporal, mientras se corrige el error identificado, por lo que las usuarios deberán tomar dicha disposición, caso contrario la ONCAE no realizará el registro de los contratos de las Instituciones que no puedan realizar el registro.

Solicitamos a los entes contralores tomar en consideración dicha disposición a fin de las instituciones puedan registrar sus contratos de manera eficiente.

Atentamente,

Verónica Bueso Leiva DIRECCIÓN

Política para la Difusión de Proceso en el Portal de HonduCompras

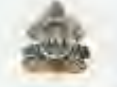

Secretaria de Estado del Despacho Presidencial

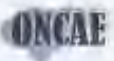

OFICINA NORMATIVA DE CONTRATACION Y ADQUISICIONES DEL ESTADO

#### CIRCULAR No. 003/2005

CORRELATIVIDAD EN LA NUMERACIÓN DE PROCEDIMIENTOS DE TONTRATACIÓN, CONTRATOS Y DRDUNES DE COMPRA

El Director de la Oficina Normativa de Contratación y Adquisiciones del Estado (ONCAE) con fundamento en el artículo 31 de la Ley de Contratación del Estado y el artículo 44 de su Reglamento.

A todas las Unidades Ejecutoras y Organos responsables de los procedimientos de Contratación Pública, con relación a la correlatividad en la numeración de procedimientos de contratación, contratos y ordenes de compra.

#### HACE SABER:

1. Establecer que los procedimientos de contratación que sean iniciados por cada unidad contratante de cada institución, sean numerados correlativamente en forma creciente, por tipo de procedimiento (licitación, concurso, cotización o contratación directa). Esta numeración deberá realizarse comenzando con el numero 1 a partir dal primero de enero de cada año calendario.

 Determinar que los contratos y las ordenes de compre que sean emitidos por cada, unidad contratante de cada institución, deberán ser numerados correlativamente en forma creciente. Esta numeración deberá realizarse comenzando con el número 1 a partir del primero de enero de cada año calendario.

 Bajo ningune circunstancia podrán identificarse con el mismo número diferentes procesos.

 La presente entrará en vigencia a partir de la fecha, y deberá ser publicada en el Diario Oficial La Gaceta.

Dado en la ciudad de Tegucigalpa, Municipio del Distrito Central, a los veinticuatro días del mes de octubra-da dos milicinco.

Wallacture ABOG, MIGUEL A/BONILLA GONZALEZ DIRECTOR

Col Lanse dal Wayab, Editica Ejecutivo Las Lonas, Pronte a Caus Presidencia, (Ito, Piso, Teguogatipa M.D.C., Hencucar, Telefonas, (504) 235-4592, (504) 235-4595, (504) 235-4597, Fax, (504) 235-8407, Pag, Web, www.oncee.gob.tn

#### Circular No. 003-2005

# GRACIAS

www.honducompras.gob.hn